# phyBOARD<sup>®</sup>-Wega-AM335x

### **Application Guide**

Document No.: L-792e\_0

SBC Prod. No..: PB-00802-xxx

CB PCB No.:1405.0SOM PCB No.:1397.0

### Preliminary

**Edition:** November 2013

A product of a PHYTEC Technology Holding company

Copyrighted products are not explicitly indicated in this manual. The absence of the trademark ( $^{TM}$ , or  $^{(TM)}$ ) and copyright ( $^{(C)}$ ) symbols does not imply that a product is not protected. Additionally, registered patents and trademarks are similarly not expressly indicated in this manual.

The information in this document has been carefully checked and is considered to be entirely reliable. However, PHYTEC Messtechnik GmbH assumes no responsibility for any inaccuracies. PHYTEC Messtechnik GmbH neither gives any guarantee nor accepts any liability whatsoever for consequential damages resulting from the use of this manual or its associated product. PHYTEC Messtechnik GmbH reserves the right to alter the information contained herein without prior notification and accepts no responsibility for any damages that might result.

Additionally, PHYTEC Messtechnik GmbH offers no guarantee nor accepts any liability for damages arising from the improper usage or improper installation of the hardware or software. PHYTEC Messtechnik GmbH further reserves the right to alter the layout and/or design of the hardware without prior notification and accepts no liability for doing so.

© Copyright 2013 PHYTEC Messtechnik GmbH, D-55129 Mainz.

Rights - including those of translation, reprint, broadcast, photomechanical or similar reproduction and storage or processing in computer systems, in whole or in part - are reserved. No reproduction may occur without the express written consent from PHYTEC Messtechnik GmbH.

|                          | EUROPE                                                                     | NORTH AMERICA                                                                              |
|--------------------------|----------------------------------------------------------------------------|--------------------------------------------------------------------------------------------|
| Address:                 | PHYTEC Messtechnik GmbH<br>Robert-Koch-Str. 39<br>D-55129 Mainz<br>GERMANY | PHYTEC America LLC<br>203 Parfitt Way SW, Suite G100<br>Bainbridge Island, WA 98110<br>USA |
| Ordering<br>Information: | +49 (6131) 9221-32<br>sales@phytec.de                                      | 1 (800) 278-9913<br>sales@phytec.com                                                       |
| Technical<br>Support:    | +49 (6131) 9221-31<br>support@phytec.de                                    | 1 (800) 278-9913<br>support@phytec.com                                                     |
| Fax:                     | +49 (6131) 9221-33                                                         | 1 (206) 780-9135                                                                           |
| Web Site:                | http://www.phytec.de<br>http://www.phytec.eu                               | http://www.phytec.com                                                                      |

#### Preliminary Edition November 2013

| List | of Fig | gures          |                     | •••••••••••••••••••••••••••••••••••••••          | iii                                   |
|------|--------|----------------|---------------------|--------------------------------------------------|---------------------------------------|
| List | of Ta  | bles           |                     | •••••••••••••••••••••••••••••••••••••••          | iii                                   |
| Con  | venti  | ons, Ab        | breviation          | s and Acronyms                                   | iv                                    |
| Pref | ace    |                |                     | ~                                                | vii                                   |
| 1    | Intr   | oductio        | n                   |                                                  | 1                                     |
| 1    | 1 1    | Uarduu         |                     |                                                  | ـــــــــــــــــــــــــــــــــــــ |
|      | 1.1    | паниwa         | Eestures            | cw                                               | 1<br>1                                |
|      |        | 1.1.1<br>1 1 2 | View of t           | be $phyBOARD$ - Wegg-AM355X                      | 1                                     |
|      |        | 1.1.2          | Block Di            | aoram                                            | 3                                     |
|      | 1.2    | Softwa         | re Overvie          | W                                                |                                       |
|      |        | 1.2.1          | Ubuntu              |                                                  | 4                                     |
|      |        | 1.2.2          | Eclipse             |                                                  | 4                                     |
|      |        | 1.2.3          | The GNU             | Cross Development Tool Chain                     | 5                                     |
| 2    | Gett   | ing Sta        | rted                | ~<br>                                            | 6                                     |
|      | 2.1    | Installi       | ng our mo           | dified Ubuntu LiveDVD                            | 6                                     |
|      | 2.2    | Workir         | ng with Ec          | ipse                                             | 7                                     |
|      |        | 2.2.1          | Program             | ning in the C/C++ perspective                    | 7                                     |
|      |        |                | 2.2.1.1             | Work with the demo project                       | 7                                     |
|      |        |                | 2.2.1.2             | Creating a New Project                           |                                       |
|      |        |                | 2.2.1.3             | Modifying the Demo Application                   | 19                                    |
|      |        |                | 2.2.1.4             | Starting a Program out of Eclipse on the Target  |                                       |
|      |        | 2.2.2          | Debuggir            | ng an Example Project                            |                                       |
|      |        |                | 2.2.2.1             | Starting the GDB server on the target            |                                       |
|      |        |                | 2.2.2.2             | Configuring and starting the debugger in Eclipse |                                       |
|      |        |                | 2.2.2.3             | Setting a Breakpoint                             |                                       |
|      |        |                | 2.2.2.4             | Stepping through and watching variable Contents  |                                       |
|      |        |                | 2.2.2.3             | Using the Memory Monitor                         |                                       |
| 3    | Δοο    | essing th      | 2.2.2.0<br>ne nhvBO | ARD-Wega Interfaces                              |                                       |
| 5    | 2 1    | Concor         | t of the ph         | $\mathbf{W}$                                     | 27                                    |
|      | 3.1    | Overvi         | or of the pr        | by POARD-Wega                                    |                                       |
|      | 5.2    | 3 2 1          | Connecto            | rs and Pin Header                                |                                       |
|      |        | 3.2.1          | LEDs                |                                                  | 39                                    |
|      | 3.3    | Functio        | onal Comp           | onents on the phyBOARD-Wega Board                |                                       |
|      | 0.0    | 3.3.1          | Power Su            | pplv                                             |                                       |
|      |        |                | 3.3.1.1             | Power Connectors (X67 and X72)                   | 40                                    |
|      |        |                | 3.3.1.2             | Power LED D58                                    |                                       |
|      |        |                | 3.3.1.3             | VBAT and RTC                                     |                                       |
|      |        | 3.3.2          | RS-232 C            | Connectivity (X66)                               |                                       |
|      |        |                | 3.3.2.1             | Software Implementation                          | 44                                    |
|      |        | 3.3.3          | Ethernet            | Connectivity (X16 and X17)                       | 44                                    |
|      |        |                | 3.3.3.1             | Software Implementation                          | 45                                    |
|      |        | 3.3.4          | USB Con             | nectivity (X15 and X42)                          | 45                                    |
|      |        |                | 3.3.4.1             | Software Implementation                          | 45                                    |
|      |        | 3.3.5          | Audio Int           | erface (X55 and X73)                             |                                       |
|      |        | a ma           | 3.3.5.1             | Software Implementation                          |                                       |
|      |        | CAN (          | onnectivit          | у                                                |                                       |

|          |      |                 | 3.3.5.2 Software Implementation                   | .49       |
|----------|------|-----------------|---------------------------------------------------|-----------|
|          |      | 3.3.6           | Audio/Video connectors (X70 and X71)              | 51        |
|          |      | 3.3.7           | Expansion connector (X69)                         | .51       |
|          |      | 3.3.8           | Secure Digital Memory Card/ MultiMedia Card (X11) | 51        |
|          |      |                 | 3.3.8.1 Software Implementation                   | 52        |
|          |      | 220             | 3.3.8.2 Adressing the RTC                         | 53        |
|          |      | 3.3.9           | Boot Mode                                         |           |
|          |      | 3.3.10          | CPU core frequency Scaling.                       |           |
|          |      | 3.3.11          | Using Qt                                          |           |
|          |      | 3.3.12          | System Reset Button (S2)                          |           |
| 4        | ۸ d- | anad I          | 3.3.12.1 Software Implementation                  |           |
| 4        | Aav  | anced I         | niormauon                                         |           |
|          | 4.1  | About           | this Section                                      | 57        |
|          | 4.2  | Softwa          | re Overview                                       | 57        |
|          | 4.3  | Getting         | Started with the BSP                              | 57        |
|          |      | 4.3.1           | Working with the Kernel                           | 57        |
|          |      | 4.3.2           | Working with the filesystem                       | 58        |
|          |      | 4.3.3           | Writing the Images into the Target's Flash        | .61       |
|          | 4.4  | Updati          | ng the software                                   | 64        |
|          |      | 4.4.1           | Creating a bootable SD card                       | 64        |
|          |      | 4.4.2           | Flashing the Bootloader                           | 65        |
|          | 1 5  | 4.4.3           | Writing the Kernel / Root File System into Flash  | 65        |
|          | 4.5  | Setup y         | our own Linux-Host-PC                             | .66       |
|          |      | 4.5.1           | Essential settings                                |           |
|          |      |                 | 4.5.1.1 Installation of software packages         | 66        |
|          |      |                 | 4.5.1.2 Setting up Eclipse and integrate plug ins |           |
|          |      | 450             | 4.5.1.3 Setting up a IFIP server                  | 68        |
|          | 1 (  | 4.5.2<br>Saataa | Optional settings                                 | 68        |
|          | 4.6  | System          | Level Hardware Information                        | 69        |
|          |      | 4.0.1           | Audio/ video connectors                           | 09        |
|          |      | 4.0.2           | Software implementation                           | /1        |
|          |      | 4.0.3           | Audio I S                                         | ./1       |
|          |      | 4.6.4           | I C Connectivity                                  | /1        |
|          |      | 4.0.3           | A 6.5.1 Software Implementation                   | .12       |
|          |      | 166             | 4.0.5.1 Software Implementation                   |           |
|          |      | 4.0.0           | SPI Connectivity                                  |           |
|          |      | 4.0.7           | 4 6 7 1 Software Implementation                   | .74       |
| 5        | Dor  | icion U:        | 4.0.7.1 Software Implementation                   | ./4<br>74 |
| 3<br>1.1 | nev  | 151011 111      | 5W1 y                                             |           |
| Inde     | ex   | •••••           |                                                   | .17       |

#### **List of Figures**

| Figure 1:  | View of the phyBOARD-Wega-AM335x              | 2  |
|------------|-----------------------------------------------|----|
| Figure 2:  | Block Diagram of the phyBOARD-Wega-AM335x     | 3  |
| Figure 3:  | Power Supply Connectors                       | 40 |
| Figure 4:  | RS-232 Interface Connector X66                | 43 |
| Figure 5:  | RS-232 Connector Signal Mapping               | 43 |
| Figure 6:  | Ethernet Interfaces at Connectors X16 and X17 | 44 |
| Figure 7:  | Components supporting the USB Interfaces      | 45 |
| Figure 8:  | Audio Interfaces at Connectors X55 and X73    | 47 |
| Figure 9:  | Components supporting the CAN Interface       | 48 |
| Figure 10: | CAN Connector Signal Mapping                  | 49 |
| Figure 11: | SD / MM Card interface at connector X11       | 51 |
| Figure 12: | System Reset Button S2                        | 55 |

#### List of Tables

| Table 1:  | Abbreviations and Acronyms used in this Manual        | v  |
|-----------|-------------------------------------------------------|----|
| Table 2:  | phyBOARD-Wega Connectors and Pin Headers              |    |
| Table 3:  | phyBOARD-Wega LEDs Descriptions                       |    |
| Table 4:  | Pin Assignment of the 2-pole PHOENIX Connector at X67 | 41 |
| Table 5:  | Pin Assignment of the 6-pole WAGO Connector at X67    | 42 |
| Table 6:  | Pin Assignment of RS-232 Connector X66                | 43 |
| Table 7:  | Pin Assignment of CAN Connector X65                   | 48 |
| Table 8:  | PHYTEC A/V connector X70                              | 70 |
| Table 9:  | PHYTEC A/V connector X71                              | 70 |
| Table 10: | I <sup>2</sup> C Connectivity                         | 71 |
| Table 11: | I <sup>2</sup> C Addresses in Use                     | 72 |
| Table 12: | PHYTEC Expansion Connector X69                        | 74 |

#### **Conventions, Abbreviations and Acronyms**

This hardware manual describes the PB-00802-xxx Singe Board Computer (SBC) in the following referred to as phyBOARD-Wega-AM335x. The manual specifies the phyBOARD-Wega-AM335x's design and function. Precise specifications for the Texas Instruments AM335x microcontrollers can be found in the Texas Instrumenten's AM335x Data Sheet and Technical Reference Manual.

#### Conventions

The conventions used in this manual are as follows:

- Signals that are preceded by an "n", "/", or "#"character (e.g.: nRD, /RD, or #RD), or that have a dash on top of the signal name (e.g.: RD) are designated as active low signals. That is, their active state is when they are driven low, or are driving low.
- A "0" indicates a logic zero or low-level signal, while a "1" represents a logic one or high-level signal.
- The hex-numbers given for addresses of I<sup>2</sup>C devices always represent the 7 MSB of the address byte. The correct value of the LSB which depends on the desired command (read (1), or write (0)) must be added to get the complete address byte. E.g. given address in this manual 0x41 => complete address byte = 0x83 to read from the device and 0x82 to write to the device.
- Tables which describe jumper settings show the default position in **bold**, **blue text**.
- Text in *blue italic* indicates a hyperlink within, or external to the document. Click these links to quickly jump to the applicable URL, part, chapter, table, or figure.

#### **Abbreviations and Acronyms**

Many acronyms and abbreviations are used throughout this manual. Use the table below to navigate unfamiliar terms used in this document.

| Abbreviation | Definition                                                           |  |
|--------------|----------------------------------------------------------------------|--|
| A/V          | Audio/Video                                                          |  |
| BSP          | Board Support Package (Software delivered with the Development       |  |
|              | Kit including an operating system (Windows, or Linux) preinstalled   |  |
|              | on the module and Development Tools).                                |  |
| CB           | Carrier Board; used in reference to the phyBOARD-Wega                |  |
|              | Development Kit Carrier Board.                                       |  |
| DFF          | D flip-flop.                                                         |  |
| DSC          | Direct Solder Connect                                                |  |
| EMB          | External memory bus.                                                 |  |
| EMI          | Electromagnetic Interference.                                        |  |
| GPI          | General purpose input.                                               |  |
| GPIO         | General purpose input and output.                                    |  |
| GPO          | General purpose output.                                              |  |
| IRAM         | Internal RAM; the internal static RAM on the Texas Instruments       |  |
|              | AM335x microcontroller.                                              |  |
| J            | Solder jumper; these types of jumpers require solder equipment to    |  |
|              | remove and place.                                                    |  |
| JP           | Solderless jumper; these types of jumpers can be removed and placed  |  |
|              | by hand with no special tools.                                       |  |
| NC           | Not Connected                                                        |  |
| PCB          | Printed circuit board.                                               |  |
| PDI          | PHYTEC Display Interface; defined to connect PHYTEC display          |  |
|              | adapter boards, or custom adapters                                   |  |
| PEB          | PHYTEC Extension Board                                               |  |
| PMIC         | Power management IC                                                  |  |
| PoE          | Power over Ethernet                                                  |  |
| PoP          | Package on Package                                                   |  |
| POR          | Power-on reset                                                       |  |
| RTC          | Real-time clock.                                                     |  |
| SBC          | Single Board Computer; used in reference to the PBA-CD-02            |  |
|              | /phyBOARD-Wega-AM335x module                                         |  |
| SMT          | Surface mount technology.                                            |  |
| SOM          | System on Module; used in reference to the PCL-051                   |  |
|              | /phyCORE-AM335x module                                               |  |
| Sx           | User button Sx (e.g. S1, S2) used in reference to the available user |  |
|              | buttons, or DIP-Switches on the CB.                                  |  |
| Sx_y         | Switch y of DIP-Switch Sx; used in reference to the DIP-Switch on    |  |
|              | the carrier board.                                                   |  |
| VSTBY        | SOM standby voltage input                                            |  |

Table 1:Abbreviations and Acronyms used in this Manual

| Constant Constanting | At this icon you might leave the path of this Application Guide.                                                 |
|----------------------|----------------------------------------------------------------------------------------------------|
|                      | This is a warning. It helps you to avoid annoying problems.                                                      |
|                      | You can find useful supplementary information about the topic.                                                   |
|                      | At the beginning of each chapter you can find information about the time required to read the following chapter. |
| 4                    | You have successfully completed an important part of this Application Guide.                                     |
|                      | You can find information to solve problems.                                                                      |

**Note:** The BSP delivered with the phyBOARD-Wega-AM335x usually includes drivers and/or software for controlling all components such as interfaces, memory, etc. Therefore programming close to hardware at register level is not necessary in most cases. For this reason, this manual contains no detailed description of the controller's registers. Please refer to the AM335x Technical Reference Manual, if such information is needed to connect customer designed applications.

#### Preface

As a member of PHYTEC's new phyBOARD<sup>®</sup> product family the phyBOARD-Wega-AM335x is one of a series of PHYTEC System on Modules (SBCs) that offers various functions and configurations. PHYTEC supports a variety of 8-/16- and 32-bit controllers in two ways:

- (1) as the basis for Rapid Development Kits which serve as a reference and evaluation platform
- (2) as insert-ready, fully functional phyBOARD<sup>®</sup> OEM modules, which can be embedded directly into the user's peripheral hardware design.

Implementation of an OEM-able SBC subassembly as the "core" of your embedded design allows you to focus on hardware peripherals and firmware without expending resources to "re-invent" microcontroller circuitry. Furthermore, much of the value of the phyBOARD<sup>®</sup> SBC lies in its layout and test.

PHYTEC's new phyBOARD<sup>®</sup> product family consists of a series of extremely compact embedded control engines featuring various processing performance classes.

Production-ready Board Support Packages (BSPs) and Design Services for our hardware will further reduce your development time and risk and allow you to focus on your product expertise. Take advantage of PHYTEC products to shorten time-to-market, reduce development costs, and avoid substantial design issues and risks. With this new innovative full system solution you will be able to bring your new ideas to market in the most timely and cost-efficient manner.

For more information go to:

http://www.phytec.de/de/leistungen/entwicklungsunterstuetzung.html www.phytec.eu/europe/oem-integration/evaluation-start-up.html

or

#### **Ordering Information**

Ordering numbers: phyBOARD-Wega-AM335x Development Kit: phyBOARD-Wega-AM335x SBC:

KPB-00802-xxx PB-00802-xxx

In order to receive product specific information on changes and updates in the best way also in the future, we recommend to register at

http://www.phytec.de/de/support/registrierung.html or http://www.phytec.eu/europe/support/registration.html

For technical support and additional information concerning your product, please visit the support section of our web site which provides product specific information, such as errata sheets, application notes, FAQs, etc.

http://www.phytec.de/de/support/faq/faq-phyBOARD-Wega-AM335x.html or http://www.phytec.eu/europe/support/faq/faq-phyBOARD-Wega-AM335x.html

## Declaration of Electro Magnetic Conformity of the PHYTEC CC PhyBOARD-Wega-AM335x

PHYTEC Single Board Computers (henceforth products) are designed for installation in electrical appliances or as dedicated Evaluation Boards (i.e.: for use as a test and prototype platform for hardware/software development) in laboratory environments.

#### **Caution:**

PHYTEC products lacking protective enclosures are subject to damage by ESD and, hence, may only be unpacked, handled or operated in environments in which sufficient precautionary measures have been taken in respect to ESD-dangers. It is also necessary that only appropriately trained personnel (such as electricians, technicians and engineers) handle and/or operate these products. Moreover, PHYTEC products should not be operated without protection circuitry if connections to the product's pin header rows are longer than 3 m.

PHYTEC products fulfill the norms of the European Union's Directive for Electro Magnetic Conformity only in accordance to the descriptions and rules of usage indicated in this hardware manual (particularly in respect to the pin header row connectors, power connector and serial interface to a host-PC).

Implementation of PHYTEC products into target devices, as well as user modifications and extensions of PHYTEC products, is subject to renewed establishment of conformity to, and certification of, Electro Magnetic Directives. Users should ensure conformance following any modifications to the products as well as implementation of the products into target systems.

### **Product** Change Management and information in this manual on parts populated on the SOM / SBC

When buying a PHYTEC SOM / SBC, you will, in addition to our HW and SW offerings, receive a free obsolescence maintenance service for the HW we provide.

Our PCM (Product Change Management) Team of developers, is continuously processing, all incoming PCN's (Product Change Notifications) from vendors and distributors concerning parts which are being used in our products.

Possible impacts to the functionality of our products, due to changes of functionality or obsolesce of a certain part, are being evaluated in order to take the right masseurs in purchasing or within our HW/SW design.

### Our general philosophy here is: We never discontinue a product as long as there is demand for it.

Therefore we have established a set of methods to fulfill our philosophy:

Avoiding strategies

- Avoid changes by evaluating long-livety of parts during design in phase.
- Ensure availability of equivalent second source parts.
- Stay in close contact with part vendors to be aware of roadmap strategies.

Change management in case of functional changes

- Avoid impacts on product functionality by choosing equivalent replacement parts.
- Avoid impacts on product functionality by compensating changes through HW redesign or backward compatible SW maintenance.
- Provide early change notifications concerning functional relevant changes of our products.

Change management in rare event of an obsolete and non replaceable part

- Ensure long term availability by stocking parts through last time buy management according to product forecasts.
- Offer long term frame contract to customers.

# Therefore we refrain from providing detailed part specific information within this manual, which can be subject to continuous changes, due to part maintenance for our products.

In order to receive reliable, up to date and detailed information concerning parts used for our product, please contact our support team through the contact information given within this manual.

#### 1 Introduction

#### 1.1 Hardware Overview

The phyBOARD-Wega for phyCORE-AM335x is a low-cost, feature-rich software development platform supporting the Texas Instruments AM335x microcontroller. Moreover, due to the numerous standard interfaces the phyBOARD-Wega-AM335x can serve as bedrock for your application. At the core of the phyBOARD-Wega is the PCL-051/phyCORE-AM335x System On Module (SOM) in a direct solder form factor, containing the processor, DRAM, NAND Flash, power regulation, supervision, transceivers, and other core functions required to support the AM335x processor. Surrounding the SOM is the PBA-CD-002/phyBOARD-Wega carrier board, adding power input, buttons, connectors, signal breakout, and Ethernet connectivity amongst other things.

The PCL-051 System On Module is a connector-less, BGA style variant of the PCM-051/phyCORE-AM335x SOM. Unlike traditional PHYTEC SOM products that support high density connectors, the PCL-051 SOM is directly soldered down to the phyBOARD-Wega using PHYTEC's Direct Solder Connect technology. This solution offers an ultra-low cost Single Board Computer for the AM335x processor, while maintaining most of the advantages of the SOM concept.

Adding the phyCORE-AM335x SOM into your own design is as simple as ordering the connectored version (PCM-051) and making use of our phyCORE Carrier Board (PCM-953) reference schematics.

#### **1.1.1** Features of the phyBOARD-Wega-AM335x

The phyBOARD-Wega-AM335x supports the following features :

- PHYTEC's phyCORE-AM335x SOM with Direct Solder Connect (DSC)
- Pico ITX standard dimensions (100 mm × 72 mm)
- Boot from MMC or NAND Flash
- Max. 1 GHz core clock frequency
- Three different power supply options (5 V only with 3.5 mm combicon or micro USB connector; external power module e.g. 12 V 24 V input voltage)
- Two RJ45 jacks for 10/100 Mbps Ethernet
- One USB Host interface brought out to an upright USB Standard-A connector or at the expansion connector
- One USB OTG interface available at an USB Micro-AB connector at the back side
- One Secure Digital / Multi Media Memory Card interface brought out to a Micro-SD connector at the back side
- CAN interface at  $5 \times 2$  pin header 2.54 mm

- Audiocodec with Stereo Line In and Line Out (3×2 pin header 2.54 mm) and mono speaker (2-pole Molex)
- RS-232 transceiver supporting UART1 incl. handshake signals with data rates of up to 1 Mbps (5×2 pin header 2.54 mm)
- Reset-Button
- Audio/Video (A/V) connectors
- Expansion connector
- Backup battery supply for RTC with Goldcap (lasts approx. 17 <sup>1</sup>/<sub>2</sub> days)

#### 1.1.2 View of the phyBOARD-Wega-AM335x

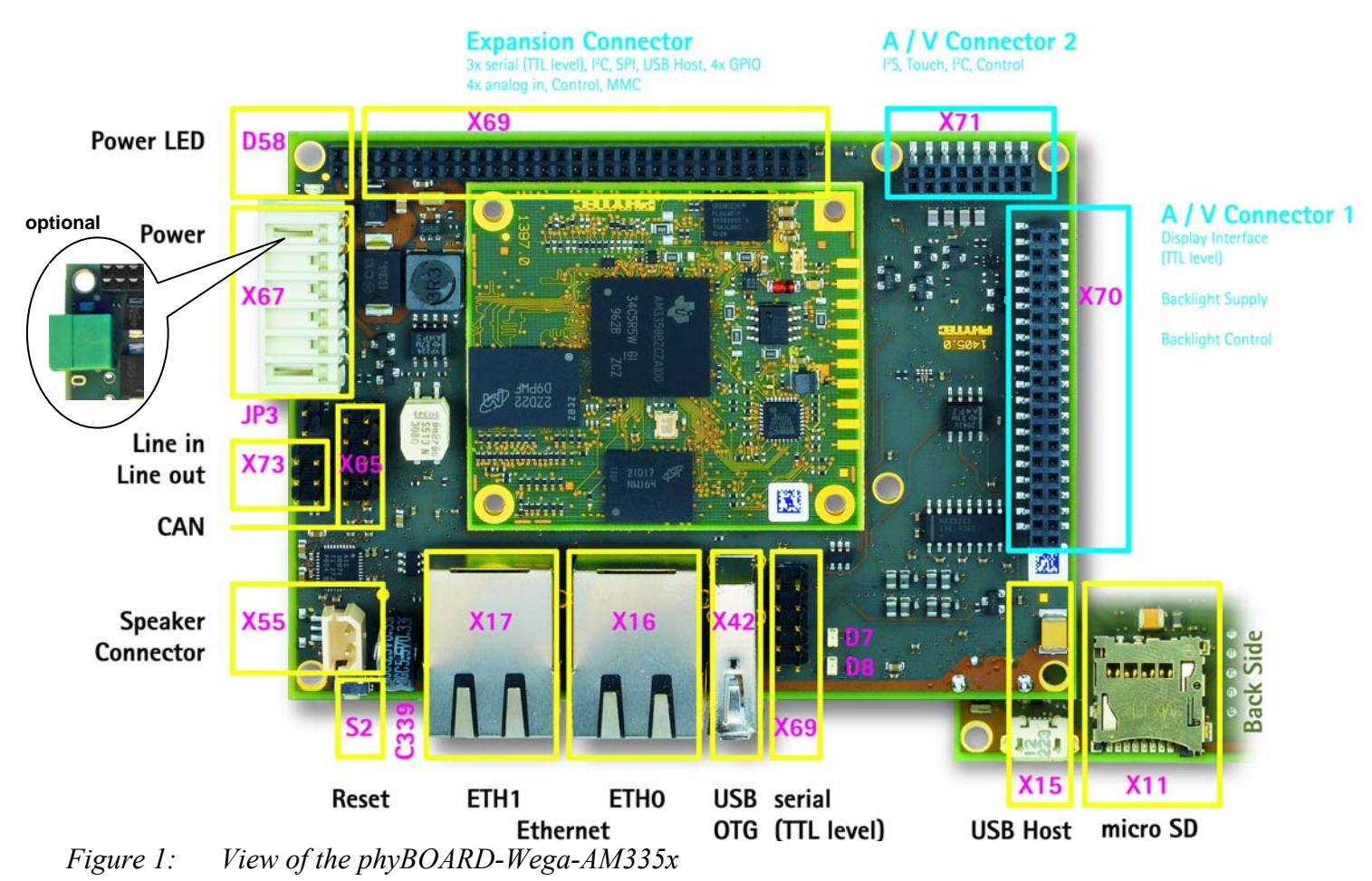

#### 1.1.3 Block Diagram

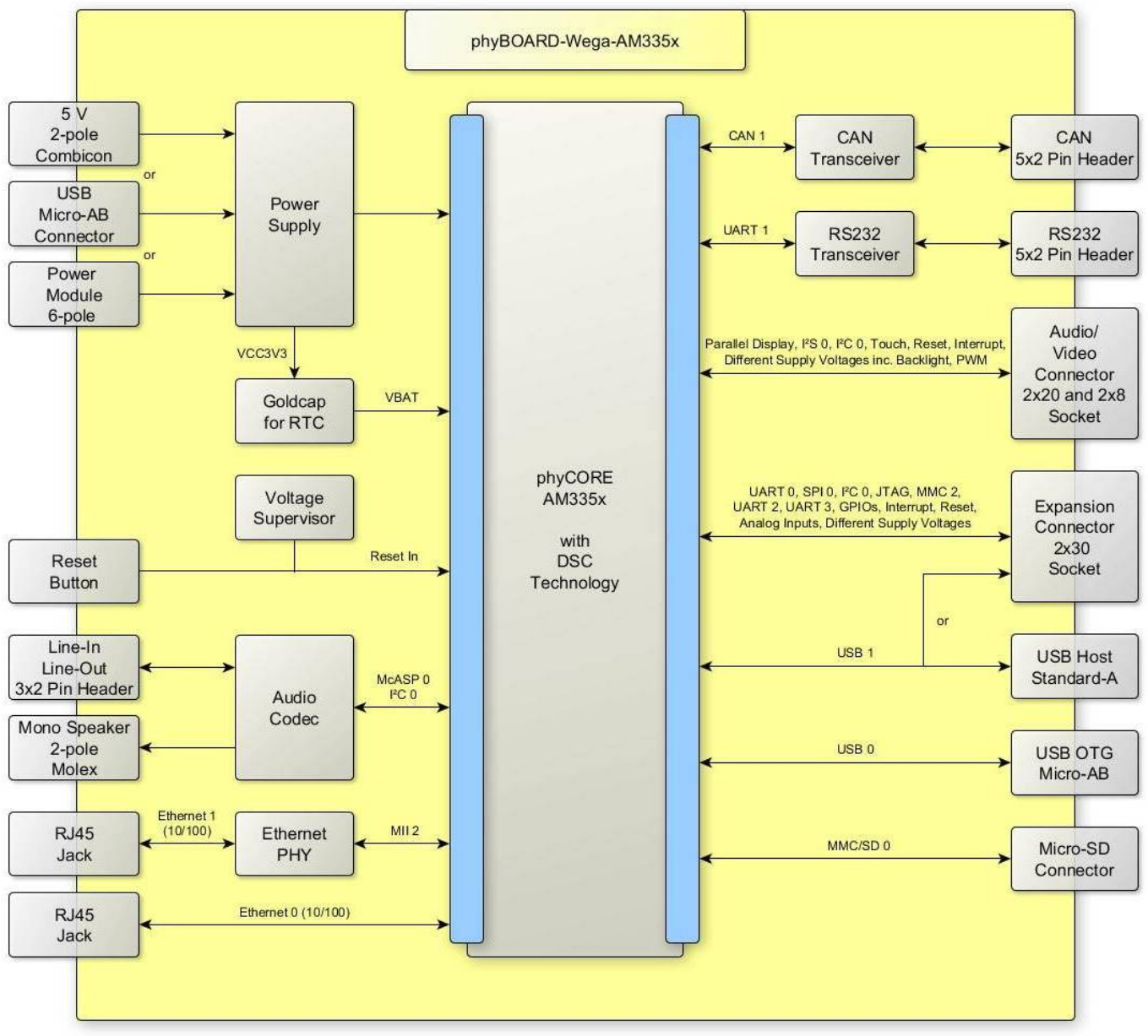

*Figure 2:* Block Diagram of the phyBOARD-Wega-AM335x

#### **1.2 Software Overview**

#### 1.2.1 Ubuntu

*Ubuntu* - which you can find on the phyBOARD-Wega-AM335x Kit-DVD - is a free and open source operating system based on *Debian Linux*. Basically it is designed for desktop use. Web statistics suggest that *Ubuntu* is one of the most popular operating systems in the Linux desktop environment.

The *Ubuntu* release which we deliver is *12.04.3* and was released on 15. February 2013. *Ubuntu* 12.04 code name "*Precise Pangolin*" is designated as a **Long Term Support** (**LTS**) release and the first stable release was on 26 April 2012. LTS means that it will be supported and updated for five years.

Our *Ubuntu* version comes with *Unity* as desktop environment, *dpkg* as package management system, the update method is based on *APT* (*Advanced Packaging Tool*) and the user space uses *GNU*.

#### 1.2.2 Eclipse

The Eclipse platform provides support for C/C++ development. Because the Eclipse platform is only a framework for developer tools, it doesn't support C/C++ directly; instead it uses external plug-ins. This Application Guide shows you how to make use of the *CDT*, a set of plug-ins for C/C++ development in conjunction with the GCC C/C++ tool chain.

The CDT is an open source project (licensed under the Common Public License) implemented purely in Java as a set of plug-ins for the Eclipse SDK platform. These plug-ins add a C/C++ perspective to the Eclipse Workbench that can now support C/C++ development with a number of views and wizards, along with advanced editing and debugging support.

Due to its complexity, the CDT is broken down into several components, which take the form of separate plug-ins. Each component operates as an autonomous project, with its own set of committers, bug categories, and mailing lists. However, all plug-ins are required for the CDT to work properly. Here is a list of the plug-ins/components:

- **Primary CDT plug-in** is the "framework" for the CDT plug-ins.
- **CDT Feature Eclipse** is the CDT Feature Component.
- **CDT Core** provides Core Model, CDOM, and Core Components.
- **CDT UI** is the Core UI, views, editors, and wizards.
- **CDT Launch** provides the launch mechanism for external tools such as the compiler and debugger.

- **CDT Debug Core** provides debugging functions.
- **CDT Debug UI** provides the user interface for the CDT debugging editors, views, and wizards.
- **CDT Debug MI** is the application connector for MI-compatible debuggers.

#### **1.2.3** The GNU Cross Development Tool Chain

Cross development in general refers to the overall software development process that produces a single application or a complete system running on a platform that is different from the development platform. This is an important concept when the target system doesn't have a native set of compilation tools, or when the host system is faster and has greater resources.

The platform where the actual development takes place is called the *host platform*. The platform where the final application is tested and run is called the *target platform*. In this Quick Start we are using an x86-based Linux as the host platform. As the target platform we are using the ARM®Cortex<sup>TM</sup>-A8 architecture on the phyBOARD-Wega-Am335x SBC.

Building a program for a CPU architecture different from the one used on the machine where the compilation is done is accomplished using a cross compiler tool chain and cross-compiled libraries. In this Application Guide we are using the GNU C/C++ cross development tool chain.

#### 2 Getting Started

During this chapter you will learn how to build your own C/C++ applications for the target with the help of Eclipse.

We establish that you have first played through our Quickstart Guide.

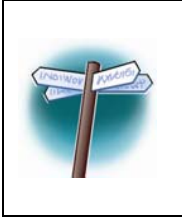

As all changes on the example projects will be lost if you proceed using the live environment we recommend to now install our modified Ubuntu LiveDVD. If you only want to make your own fast experience with our phyBOARD-Wega-AM335x-Kit you can go on with section 2.2 "Working with Eclipse".

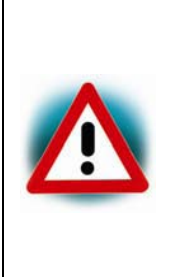

To ensure successful introduction to the development with the phyBOARD-Wega-AM335x we strongly recommend continuing with the modified Ubuntu, either in a live environment, or completely installed on your PC as described in the next section. Nontheless; if you want to use your already existing environment we explain how to modify your system to get the same experience like our

LiveDVD in the System Guide in section "Setup your own host PC"

#### 2.1 Installing our modified Ubuntu LiveDVD

As described above, this step is not needed to successfully finish this chapter but for more in-depth development it is better to install our LiveDVD on your computer.

If another operating system is installed on your computer, you should first make a backup of your important files. Before we can start, make sure that your computer is set to boot from DVD before it boots from a hard disk drive.

- Insert the Linux- phyBOARD-Wega-AM335x-Kit-DVD into your DVD drive.
- Start or restart your computer. Your system finds a bootable DVD and starts from it. After a while a language screen appears.
- Select your desired language and click **Install PHYLiveDVD**
- The **Preparing to install PHYLiveDVD** window appears. From Ubuntu it's adviced that you select "*Download updates while installing*" and "*Install this third-party software*" now. Click on **Continue**.
- The **Installation type** window appears. You now have different options how to install Ubuntu. Depending on your system you have a number of possibilities that are shown in the dialog. After you have choose one click on **Continue**.
- The **Install PHYLiveDVD...** window appears. After you have checked the settings you can click on **Install now**.

- While the installation is started Ubuntu asks for your location, keyboard layout and login and password details. Please insert this information and wait until the installation is finished.
- Finally you must restart your system after the installation is finished.
- After that the system boots up and you can log into Ubuntu. Please configure your network connection now. How to do that was shown in our Quickstart Guide.

#### 2.2 Working with Eclipse

Now we start developing our own applications with the help of Eclipse. First we take a look on the C programming language before we go on with programming a QT project. At the end of this chapter we explain how to execute your written programs automatically when booting the target.

#### 2.2.1 **Programming in the C/C++ perspective**

We are starting with the C/C++ workbench. Therefore you will import an existing Eclipse project into your workspace. The imported example project will be compiled with the cross compiler. After compiling the project, you will copy and execute the newly created program on the target.

#### 2.2.1.1 Work with the demo project

• Click the *Eclipse* icon to start the application. You can find this icon on your desktop.

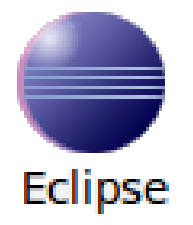

• Confirm the workspace directory with OK

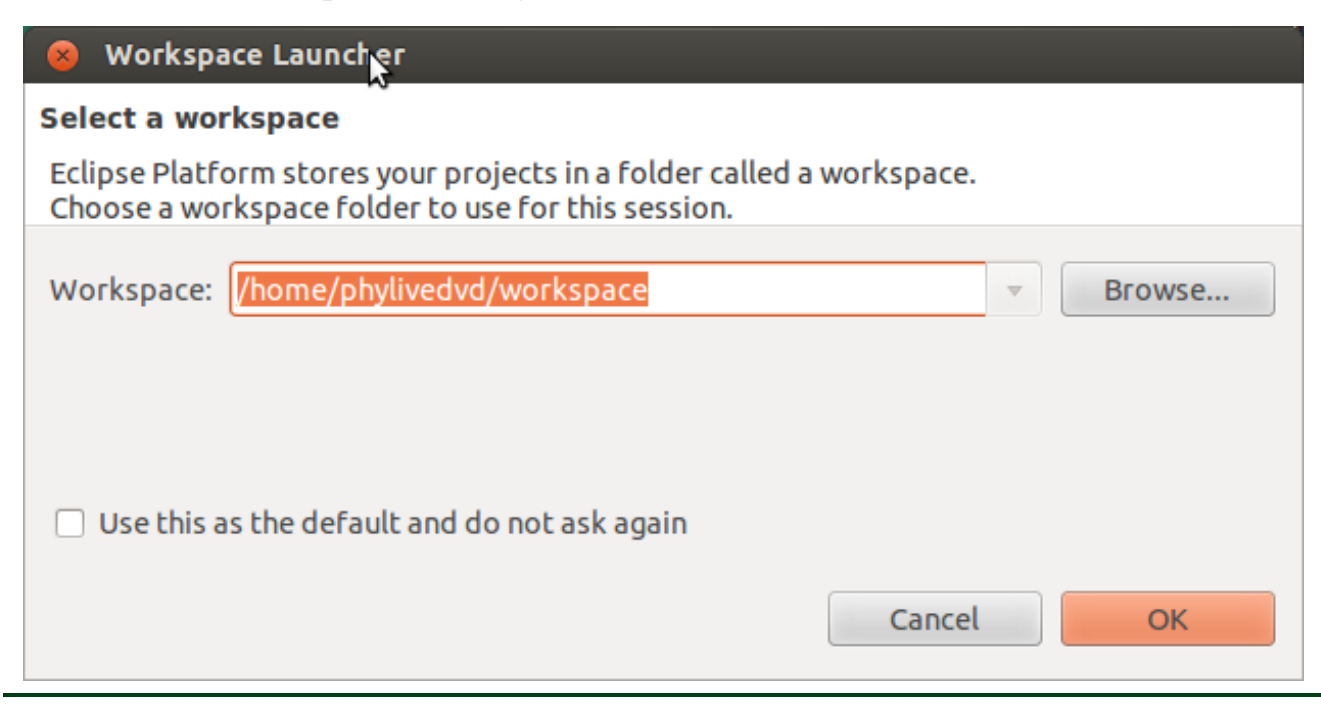

Now you can see the Eclipse workbench.

| 🛞 🖨 🐵 C/C++ - Eclipse Platform  |                                             |                              |  |  |
|---------------------------------|---------------------------------------------|------------------------------|--|--|
| File Edit Source Refactor Navig | jate Search Run Project Window Help         |                              |  |  |
|                                 | G ▼                                         | ₽                            |  |  |
| ] ĝ  • ĝ  • ♥ ♥ ♥ ♥ ♥ ▼         |                                             |                              |  |  |
| Project 🛛 🛄 Qt C++ 🗖 🗖          |                                             | ≝ox <sup>»</sup> 2 □         |  |  |
| ⊟ 🔄 🎽                           |                                             | An outline is not available. |  |  |
|                                 |                                             |                              |  |  |
|                                 |                                             |                              |  |  |
|                                 |                                             |                              |  |  |
|                                 |                                             |                              |  |  |
|                                 |                                             |                              |  |  |
|                                 |                                             |                              |  |  |
|                                 |                                             |                              |  |  |
|                                 |                                             |                              |  |  |
|                                 | 2                                           |                              |  |  |
|                                 |                                             |                              |  |  |
|                                 |                                             |                              |  |  |
|                                 |                                             |                              |  |  |
|                                 |                                             |                              |  |  |
|                                 | 🖹 Problems 🖉 Tasks 🖳 Console 😫 🔲 Properties | r ⊒ - r3 - □                 |  |  |
|                                 | No consoles to display at this time.        |                              |  |  |
|                                 |                                             |                              |  |  |
|                                 |                                             |                              |  |  |
|                                 |                                             |                              |  |  |

First we will import an existing project.

- Select *File* ► *Import* from the menu bar
- Select Existing Projects into Workspace and click Next

| 😣 🗈 Import                                             |        |
|--------------------------------------------------------|--------|
| Select                                                 |        |
| Create new projects from an archive file or directory. |        |
|                                                        |        |
| Select an import source:                               |        |
| type filter text                                       | X      |
| 🔻 🗁 General                                            | Ê      |
| 👰 Archive File                                         | Ξ      |
| 😂 Existing Projects into Workspace                     |        |
| 📮 File System                                          |        |
| E Preferences                                          |        |
| ▼                                                      | v      |
|                                                        |        |
|                                                        |        |
|                                                        |        |
|                                                        |        |
| (?) < Back Next > Cancel                               | Finish |
|                                                        |        |

Select Browse

| 🛞 🗊 Import                                                  | •            |
|-------------------------------------------------------------|--------------|
| Import Projects                                             |              |
| Select a directory to search for existing Eclipse projects. |              |
|                                                             |              |
| Select root directory:                                      | Browse       |
| <ul> <li>Select archive file:</li> </ul>                    | Browse       |
| Projects:                                                   |              |
|                                                             | Select All   |
|                                                             | Deselect All |
|                                                             | Refresh      |
| Copy projects into workspace                                |              |
| Working sets                                                |              |
| Add project to working sets                                 |              |
| Working sets:                                               | Select       |
|                                                             |              |
|                                                             |              |
|                                                             |              |
| Cancel                                                      | Finish       |

- Double-click the *HelloWorld* directory under */home/phylivedvd/workspace/*
- Click OK

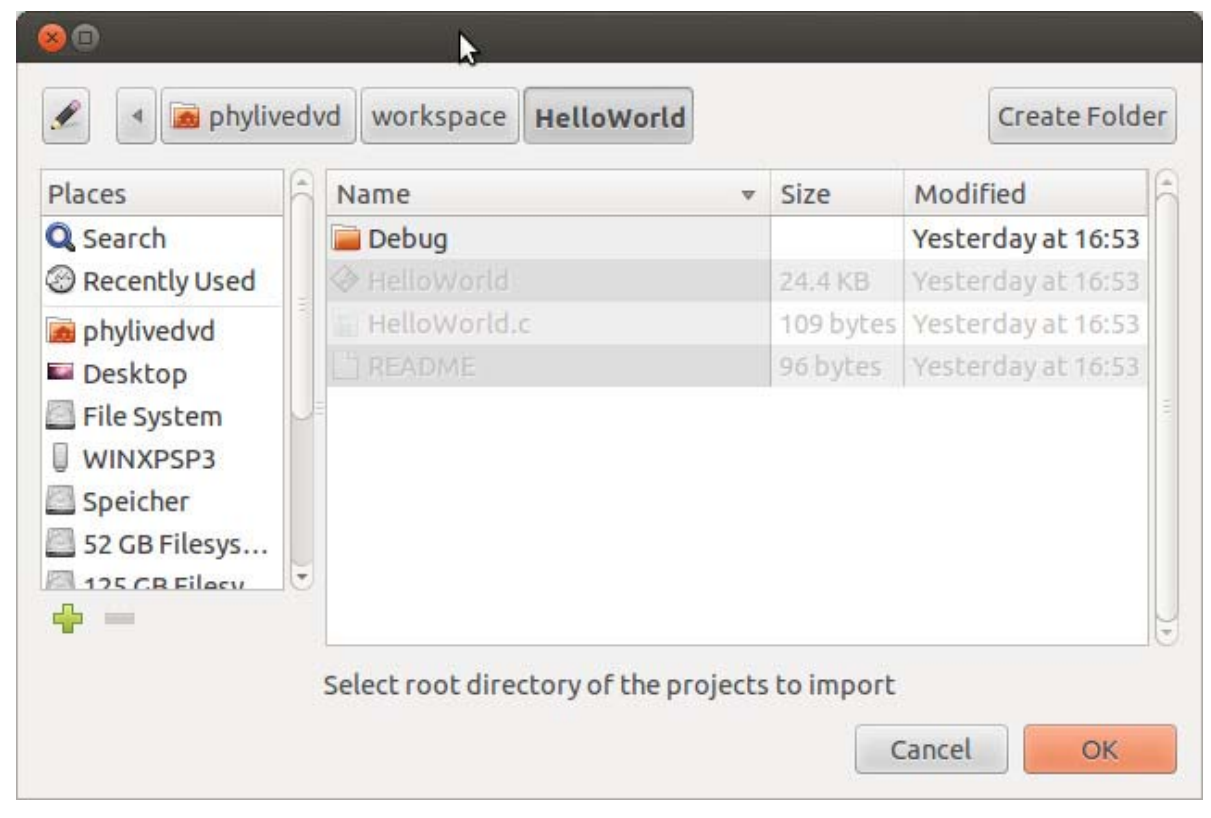

• Select *Finish* to import the project

| 🙁 🗊 Import 📐                                                |              |
|-------------------------------------------------------------|--------------|
| Import Projects                                             |              |
| Select a directory to search for existing Eclipse projects. |              |
|                                                             |              |
| Select root directory: /home/phylivedvd/workspace,          | Browse       |
| ○ Select archive file:                                      | Browse       |
| Projects:                                                   |              |
| HelloWorld (/home/phylivedvd/workspace/HelloWc              | Select All   |
|                                                             | Deselect All |
|                                                             | Refresh      |
| Copy projects into workspace                                |              |
| Working sets                                                |              |
| Add project to working sets                                 |              |
| Working sets:                                               | Select       |
|                                                             |              |
|                                                             |              |
|                                                             |              |
| <pre></pre>                                                 | Finish       |

The *HelloWorld* program will be compiled and the *HelloWorld* executable is built for the target. Then the *HelloWorld* file is copied to the target using *secure copy*. After the file has been copied to the target, the program is executed on the target using *SSH*. Because this is our first SSH connection we must accept the fingerprint with yes.

🛞 🗇 🗊 LiveDVD\_tester - VMware Player (Non-commercial use only) File Virtual Machine Help C/C++ - HelloWorld/HelloWorld.c - Eclipse Platform File Edit Source Refactor Navigate Search Run Project Window Help 🗂 🖳 🕒 🛗 👩 + 😂 + 🖸 + 🐨 🔦 + 🕲 + 🕉 + 🖉 + 🦉 + 🍃 🖉 = 🔳 🐓 🔻 🔻 🗘 🗘 🗸

You will see the following content in the *Console* window:

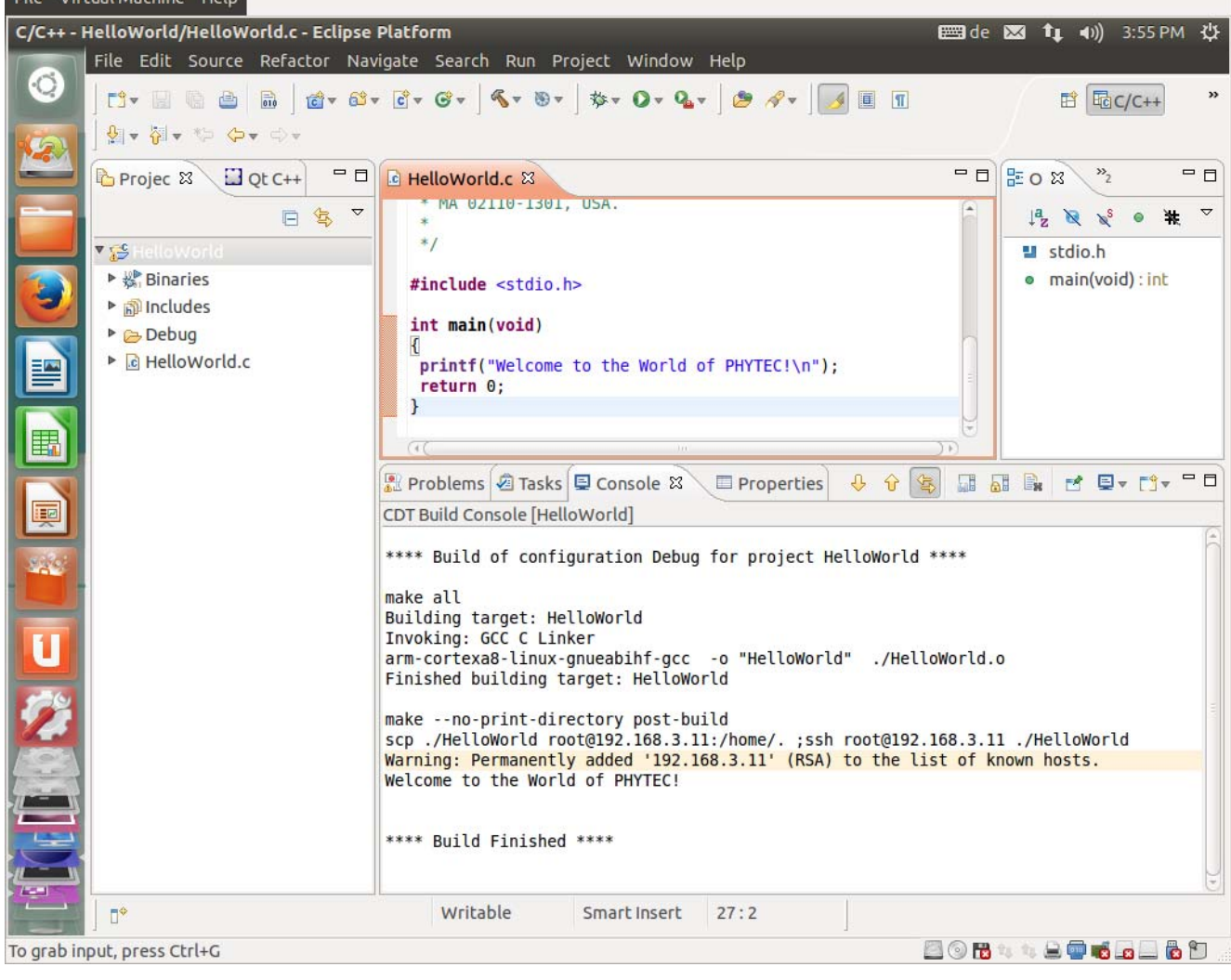

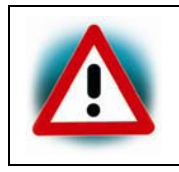

If the project is not built automatically, you will have to check *Project* **>** *Build automatically* from the menu bar. To build it new select *Project* ► *Clean...* 

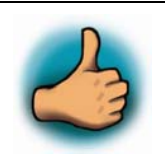

You have successfully passed the first steps with the Eclipse IDE. You are now able to import existing projects into the Eclipse workspace. You can compile an existing project and execute the program on the target.

#### 2.2.1.2 Creating a New Project

In this section you will learn how to create a new project with Eclipse and how to configure the project for use with the GNU C/C++ cross development toolchain.

- Open Eclipse if it isn't already opened
- Select *File*  $\blacktriangleright$  *New*  $\blacktriangleright$  *Project* from the menu bar.

A new dialog opens

• Select *C Project* and click *Next* 

| 😣 🗉 New Project                       |        |
|---------------------------------------|--------|
| Select a wizard                       |        |
| Create a new C project                |        |
| Wizards:                              |        |
| type filter text                      |        |
|                                       |        |
| 📽 Plug-in Project                     |        |
| 🕨 🗁 General                           |        |
| ▼ 🧁 C/C++                             |        |
| 🖻 C Project                           |        |
| 🖻 C++ Project                         |        |
| 🔤 Makefile Project with Existing Code |        |
| ► CVS                                 |        |
|                                       |        |
|                                       |        |
|                                       |        |
| Cancel                                | Finisl |

• Enter the project name *myHelloWorld* and click *Next* 

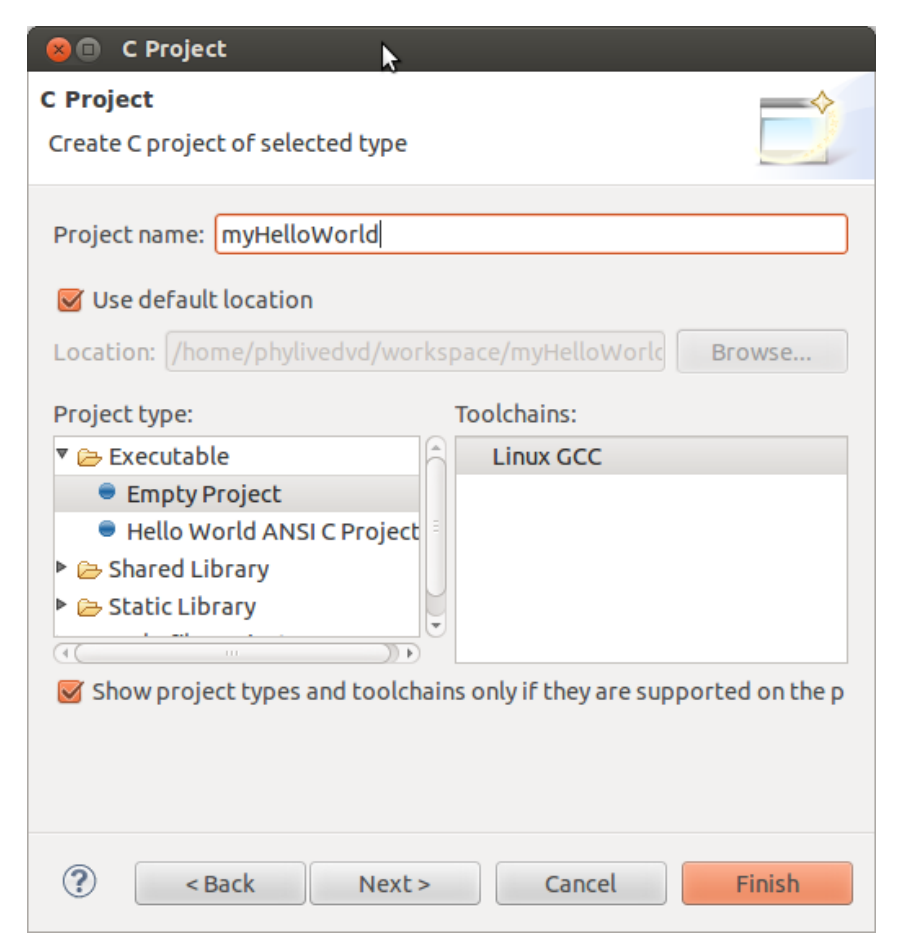

Click Finish

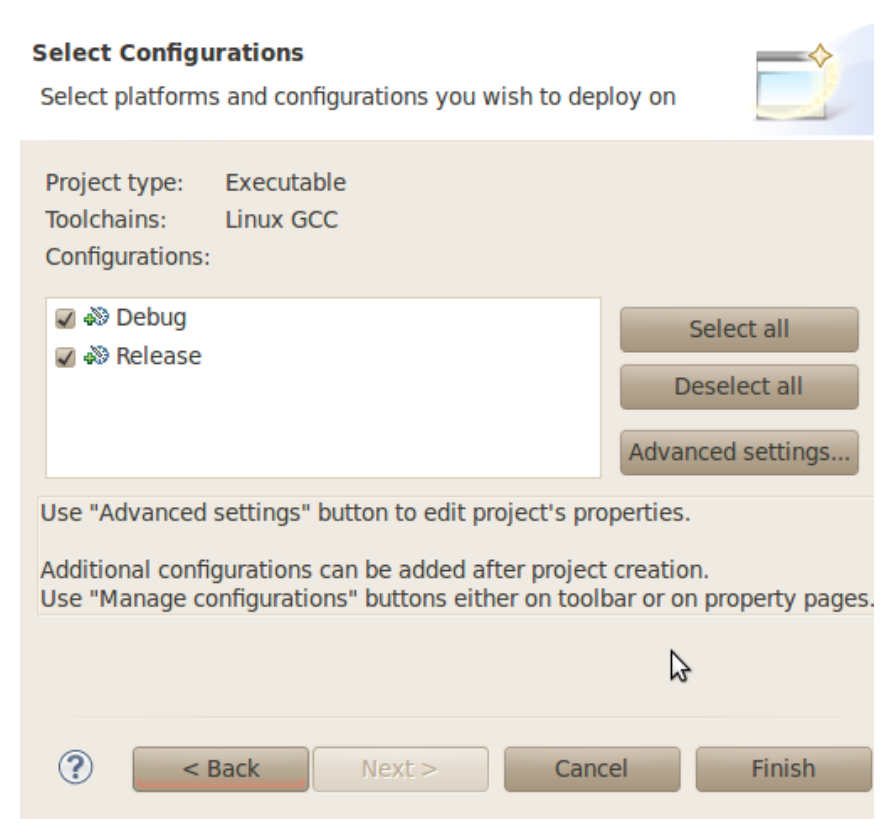

You will see the C/C++ IDE with the *myHelloWorld* project.

Double-Click the *HelloWorld* project which we have worked with previously

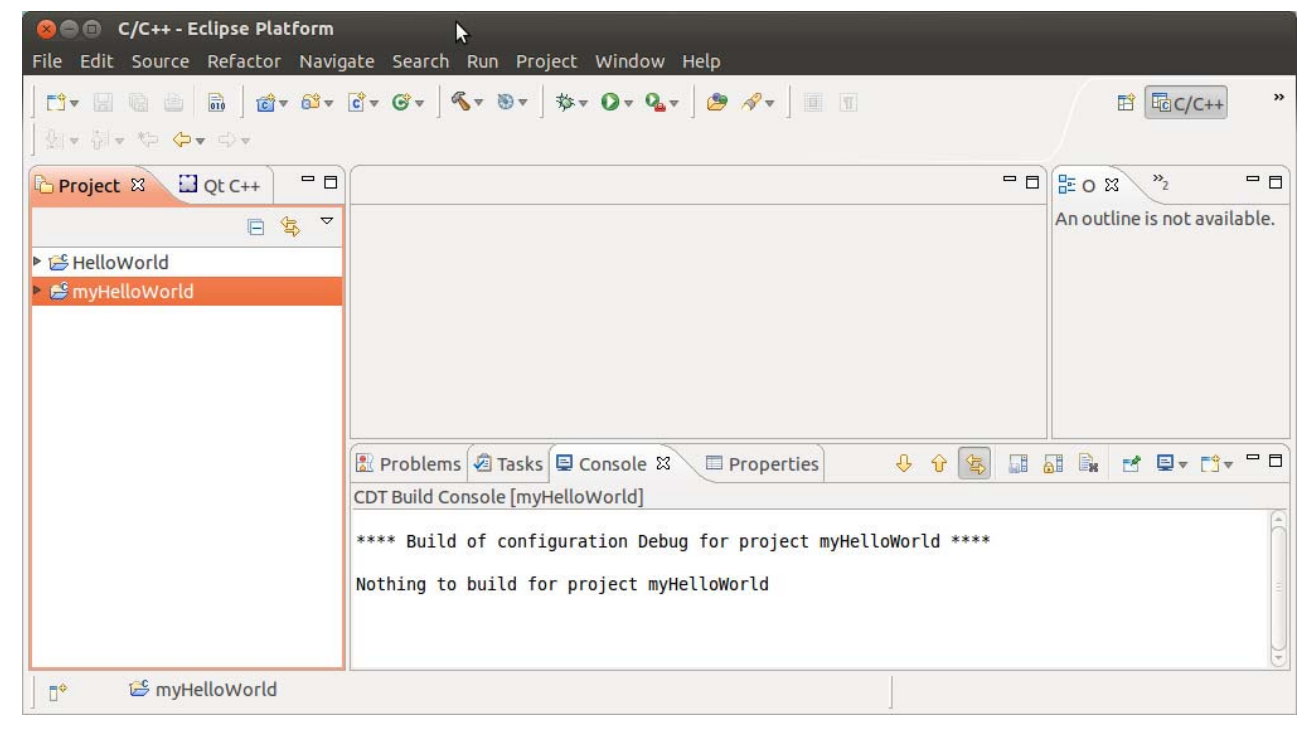

- Right-click on *HelloWorld.c* in the *HelloWorld* project
- Select Copy

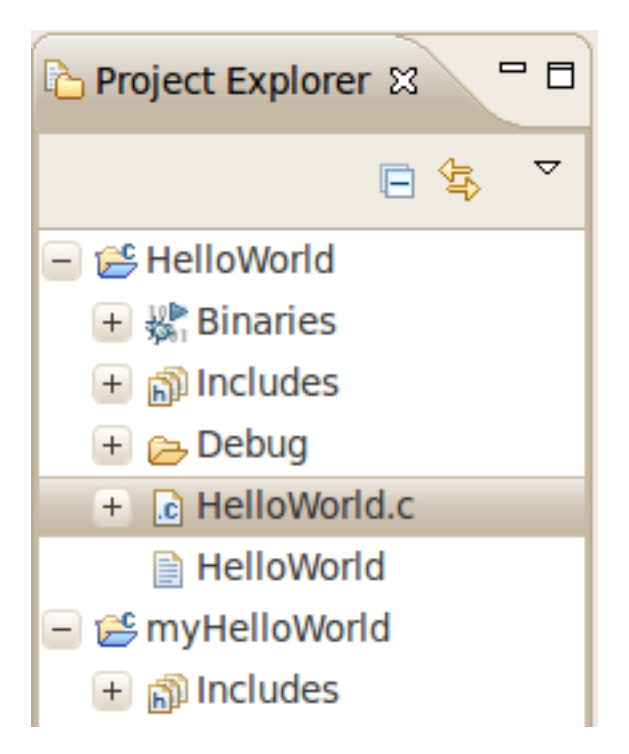

- Select the *myHelloWorld* project
- Right-click the *myHelloWorld* project
- Select Paste
- Double-click on *HelloWorld.c* in the *myHelloWorld* project

If *Build Automatically* from the *Project* menu is selected, the *HelloWorld* application will now be compiled and created with the standard GCC C/C++ compiler suitable for your host machine. You will find the executable file, which can only run on your host system, in the *workspace/myHelloWorld/Debug* directory.

To compile your project for the phyCORE-AM335x instead, you will have to use the GNU C/C++ cross compiler.

Right-click the myHelloWorld project and choose Properties

The *Properties* dialog appears.

- Select C/C++ Build
- Enter arm-cortexa8-linux-gnueabihf-gcc into the Command input field

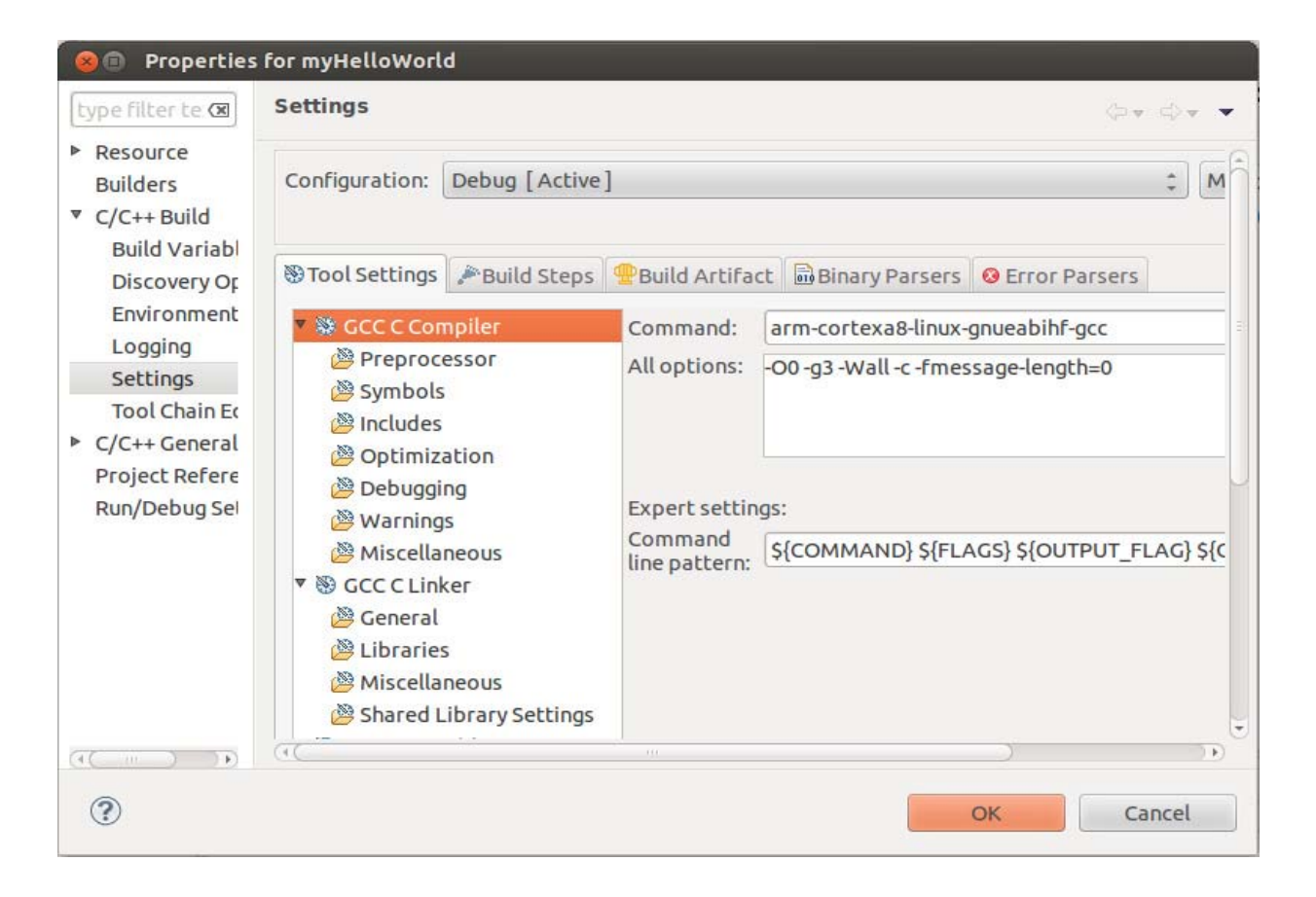

- Select GCC C Linker
- Enter arm-cortexa8-linux-gnueabihf-gcc into the Command input field

| type filter te 🗷                                                                                          | Settings                                                                                                    |                                                                                              |                                                                        |                                              | ¢.,                                  | r => v •   |
|----------------------------------------------------------------------------------------------------|----------------------------------------------------------------------------------------------------|----------------------------------------------------------------------------------------------|------------------------------------------------------------------------|----------------------------------------------|--------------------------------------|------------|
| <ul> <li>Resource<br/>Builders</li> <li>C/C++ Build</li> <li>Build Variable</li> </ul>                    | Configuration:                                                                                                    | Debug [Active]                                                                               | ]                                                                      |                                              |                                      | : M        |
| Discovery Or                                                                                              | Tool Settings                                                                                                    | Build Steps                                                                                  | Build Artifac                                                          | t 🗟 Binary Parser                            | s 😣 Error Parsers                    |            |
| Environment<br>Logging<br>Settings<br>Tool Chain Ec<br>► C/C++ General<br>Project Refere<br>Run/Debug Sel | <ul> <li>GCC C Cor</li> <li>Preproc</li> <li>Symbols</li> <li>Includes</li> <li>Optimiz</li> <li>Optimiz</li> <li>Optimiz</li> <li>Miscella</li> <li>Coneral</li> <li>Coneral</li> <li>Shared L</li> </ul> | npiler<br>essor<br>ation<br>ng<br>s<br>neous<br><b>ker</b><br>s<br>neous<br>.ibrary Settings | Command:<br>All options:<br>Expert setting<br>Command<br>line pattern: | arm-cortexa8-linu<br>gs:<br>\${COMMAND} \${F | x-gnueabihf-gcc<br>LAGS} \${OUTPUT_F | ELAG} \${c |
|                                                                                                    | (1)                                                                                                    |                                                                                              |                                                                        |                                              |                                      | Ð          |
| ?                                                                                                    |                                                                                                    |                                                                                              |                                                                        |                                              | ОК С                                 | ancel      |

- Select GCC Assembler
- In the *Command* input field, change the default **as** to **arm-cortexa8-linuxgnueabihf-as**

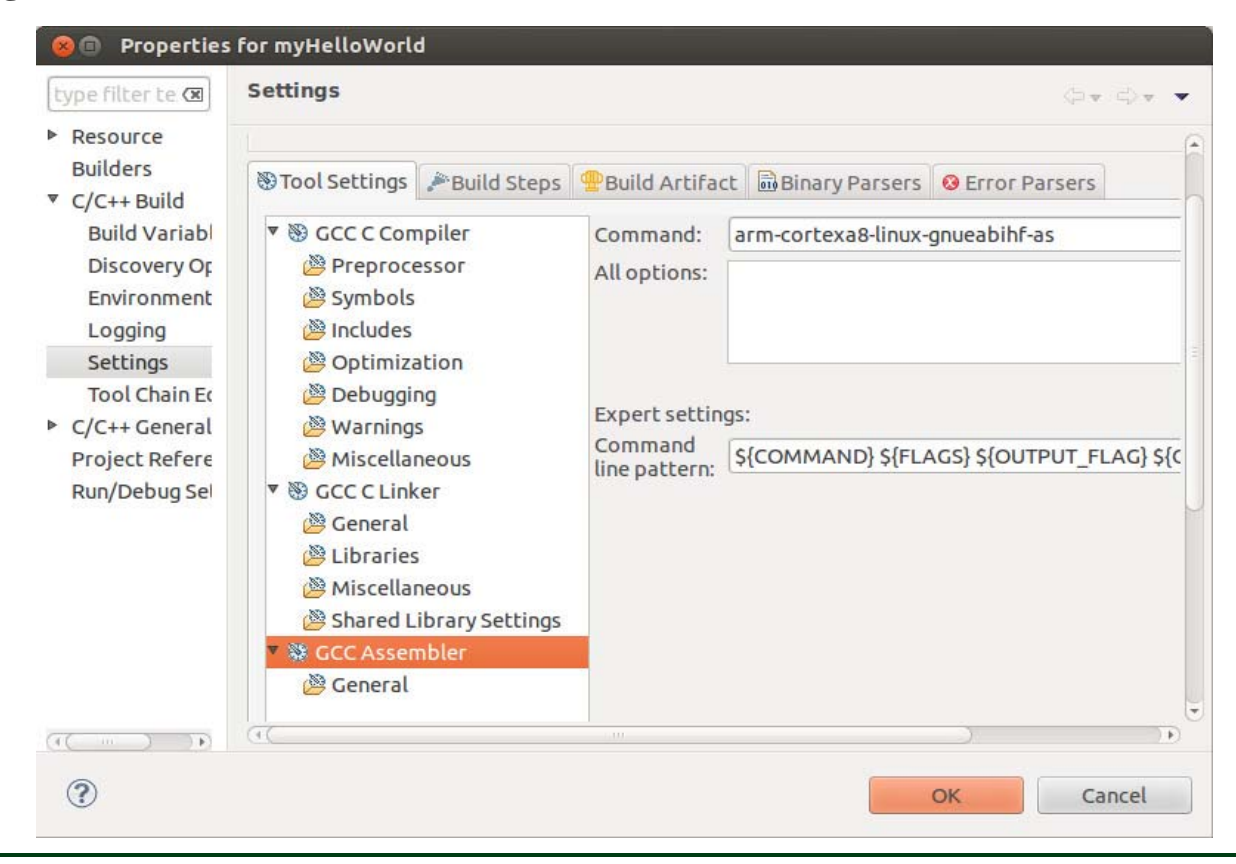

- Click Apply
- Select the *Build Steps* tab
- Enter the following command in the Post-build steps *Command* input field: scp ./myHelloWorld root@192.168.3.11:/home/. ;ssh root@192.168.3.11 ./ myHelloWorld

| 😣 🗐 Properties for my                                                                                                    | HelloWorld                                                                                                    |              |
|----------------------------------------------------------------------------------------------------|----------------------------------------------------------------------------------------------------|--------------|
| type filter text                                                                                                    | Settings                                                                                                    | <b>⇔</b> ▼ ⇒ |
| <ul> <li>Resource<br/>Builders</li> <li>C/C++ Build<br/>Build Variables<br/>Discovery Options<br/>Environment<br/>Logging</li> <li>Settings<br/>Tool Chain Editor</li> <li>C/C++ General<br/>Project References<br/>Run/Debug Settings</li> </ul> | Tool Settings Puild Steps Build Artifact Binary Parsers Error Parsers          Pre-build steps         Command:         Description:         Post-build steps         Command:         scp /myHelloWorld rook@192.168.3.11:/home/.;ssh root@192.168.3.11./myHelloWorld         Description: |              |
| •                                                                                                    | Cancel                                                                                                    | ок           |

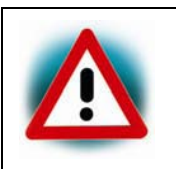

Be sure to enter the **semicolon** before the ssh command. Ensure that the file *myHelloWorld* on the target will have execution rights, because otherwise *ssh* will fail.

- Click Apply
- Click OK
- Select *Project* ► *Clean* from the menu bar

Clean will discard all build problems and built states. The projects will be rebuilt from scratch.

| Clean all projects                 | <ul> <li>Clean projects selected below</li> </ul> |
|------------------------------------|---------------------------------------------------|
| 🗆 😂 HelloWorld<br>🖉 😂 myHelloWorld |                                                   |
|                                    | Cancel OK                                         |

• Confirm with *OK* 

The project will be rebuilt.

• Select the *Console* tab

If no errors occur while building the project, you will see the following output:

```
🖹 Problems 🖉 Tasks 📮 Console 🕱
                                                                   🔜 🚮 🔩 🛃 🚍 🖛 🗂 🗖 🖓 🖛 🗖
                                                       ₽ 
                                  Properties
CDT Build Console [myHelloWorld]
**** Build of configuration Debug for project myHelloWorld ****
make all
Building file: ../myHelloWorld.c
Invoking: GCC C Compiler
arm-cortexa8-linux-gnueabihf-gcc -OO -g3 -Wall -c -fmessage-length=O -MMD -MP -
MF"myHelloWorld.d" -MT"myHelloWorld.d" -o "myHelloWorld.o" "../myHelloWorld.c"
Finished building: ../myHelloWorld.c
Building target: myHelloWorld
Invoking: GCC C Linker
arm-cortexa8-linux-gnueabihf-gcc -o "myHelloWorld" ./myHelloWorld.o
Finished building target: myHelloWorld
make --no-print-directory post-build
scp ./myHelloWorld root@192.168.3.11:/home/. ;ssh root@192.168.3.11 ./myHelloWorld
Welcome to the World of PHYTEC!
**** Build Finished ****
```

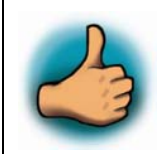

You have successfully created your first own project with the Eclipse *IDE*. You have configured the project to create an application for your target platform.

#### 2.2.1.3 Modifying the Demo Application

Now we will extend the *myHelloWorld* application. The extended *myHelloWorld* application will write an output to the first serial interface as well as to the standard output.

- Open Eclipse if it is not opened yet
- Double-click *HelloWorld.c* in the *myHelloWorld* project
- First include the following two additional header files: #include <unistd.h> #include <fcntl.h>
- Then add the function write\_tty(), which writes n bytes to the first serial interface (which, on the phyBOARD-WEGA-AM335x, is connected to the system console /dev/console):

```
void write_tty (char *buffer, int count) {
  int out
  out = open ("/dev/console", O_RDWR)
  write(out, buffer, count)
  close(out)
  }
```

Enter the following two lines in the *main()* function to declare the buffer and call the *write tty()* function:

char buf [] = { "Welcome to the World of PHYTEC! (serial)\n" }
write\_tty(buf, sizeof (buf) - 1);

In the next screenshot you can see the complete program

| 😣 🖨 🗊 LiveDVD_tester - VMwa                                                                                                    | re Player (Non-commercial use only)                                                                                 |           |
|----------------------------------------------------------------------------------------------------|----------------------------------------------------------------------------------------------------|-----------|
| File Virtual Machine Help                                                                                                    |                                                                                                    |           |
| 800                                                                                                    | 📟 de 🖂 🕇 🚛 📢 40) 4                                                                                                  | :22 PM 🔱  |
| File Edit Source Refac                                                                                                    | ctor Navigate Search Run Project Window Help                                                                        |           |
| 🧐 📄 🖬 🖬 🖓 🔂                                                                                                    | · · · · · · · · · · · · · · · · · · ·                                                                               | C++ »     |
| 🔚 🔤 🖓 🕶 🖓 🕶 🗇 🕫                                                                                                    |                                                                                                    |           |
| Pr 🛛 🖸 Qt 🗖 🗖                                                                                                    | I 🗈 myHelloWorld.c 🛛 🗖 🗖                                                                                            | »2 - 🗆    |
|                                                                                                    | * Foundation, Inc., 51 Franklin Street, Fifth Floor, Boston,                                                        | ~         |
| ► 😤 HelloWorld                                                                                                    | _ * MA 02110-1301, USA.<br>*                                                                                        | No 25     |
| The myHelloWorld                                                                                                    | */*                                                                                                    | a a a     |
| Binaries                                                                                                    | #include <font1 b=""></font1>                                                                                       | unisca.n  |
| ► M Includes                                                                                                    | <pre>#include <stdio.h></stdio.h></pre>                                                                             | rcntl.n   |
| E Debug                                                                                                    |                                                                                                    | stdio.h   |
| Multiple International International Interna | /* write n bytes to the serial interface */                                                                         | write_tty |
|                                                                                                    | {                                                                                                    | main(voic |
|                                                                                                    | int out; /* variable for file describtor */                                                                         |           |
|                                                                                                    | <pre>out = open("/dev/console". 0 RDWR): /* open interface */</pre>                                                 |           |
|                                                                                                    | <pre>write(out, buffer, count);  /* write n bytes */</pre>                                                          |           |
|                                                                                                    | <pre>close(out); /* close the serial interface */</pre>                                                             |           |
| 1000al                                                                                                    |                                                                                                    |           |
|                                                                                                    | int main(void)                                                                                                    |           |
|                                                                                                    | i<br>char buf[] /* output variable */                                                                               |           |
|                                                                                                    | <pre>= { "Welcome to the World of PHYTEC! (serial)\n" };</pre>                                                      |           |
| U                                                                                                    | <pre>write tty(buf, sizeof(buf) - 1); /* write buffer to tty */ mrite f("utrleave to the World of PUVTFCLOR")</pre> |           |
| and the second second se                                                                                                    | printr("welcome to the world of PHYTEL!\n");<br>/* write to stdout */                                               |           |
|                                                                                                    | return 0;                                                                                                    |           |
|                                                                                                    | }                                                                                                    |           |
|                                                                                                    |                                                                                                    |           |
|                                                                                                    |                                                                                                    |           |
|                                                                                                    |                                                                                                    |           |
|                                                                                                    | CDI Build Console [myHelloWorld]                                                                                    | 0         |
|                                                                                                    |                                                                                                    | 6         |
|                                                                                                    | Writable Smart Insert 43 : 1                                                                                        | 711       |
| To grab input, press Ctrl+G                                                                                                    | A C A C A C A C A C A C A C A C A C A C                                                                             | ) 🛄 🔂 🛅 📄 |

• Save your program after changing the code

The application will be compiled, built, copied to the target and executed.

• Click the *Microcom* icon on the desktop

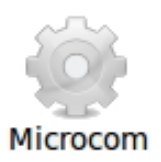

- If you are not logged in, enter **root** and press *Enter*
- Type ./myHelloWorld to start the application
- You will see the following output: Welcome to the World of PHYTEC! (serial) Welcome to the World of PHYTEC!
- Close Microcom

When you start the application via an SSH session, you only see one output line. When you execute the program with Microcom, you see two output lines.

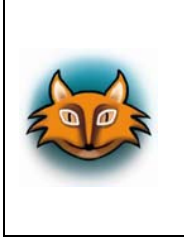

The first line is a direct output on the serial interface. You can not see this line in a SSH session, because you are connected over a TCP/IP connection to the target. With Microcom, however, you have direct access to the serial interface, so you can also see the line that is written to the serial console.

In this section you have changed an existing application. You also learned how to access the serial interface. First you called the function *open()* on the device /dev/console. The return value of this function was a file descriptor. With the file descriptor you called the function *write()* to send *n* bytes to the device /dev/console. After that, the file descriptor was closed with the function *close()*.

This procedure is in principle quite typical for Linux, because Linux treats everything like a file.

#### 2.2.1.4 Starting a Program out of Eclipse on the Target

After compiling a project in Eclipse, the program is copied to the target and directly executed. A program can also be executed on the target without compiling a project. In the following section you will learn how to start a program on the target as an external tool.

■ Select *Run* ► *External Tools* ► *External Tools Configurations* from the menu bar

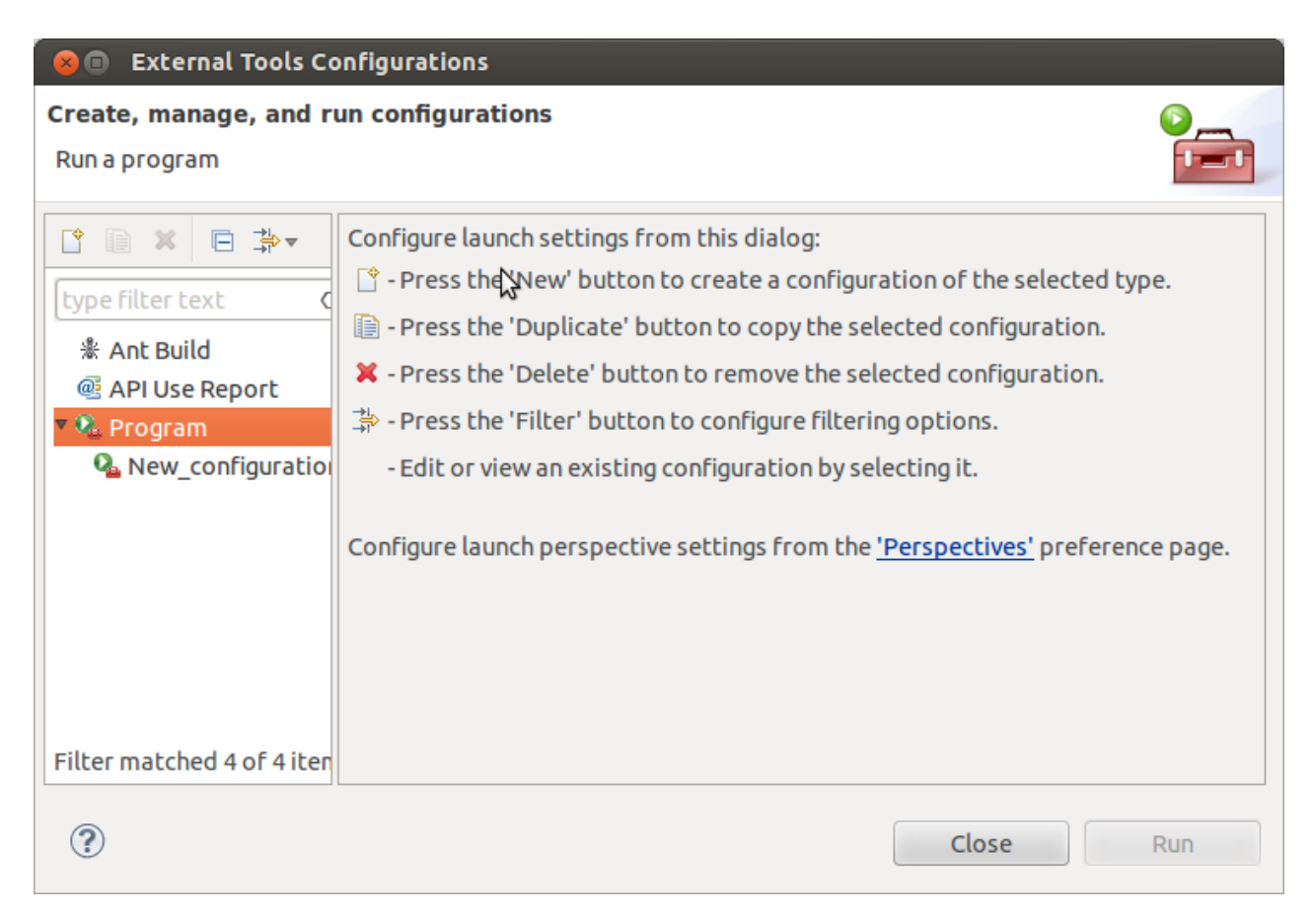

Under Program select New\_configuration (1)

• In the *Name* input field, enter: **myHelloWorld Target** 

| 😣 🗊 External Tools Con                                 | figurations                                                                       |
|--------------------------------------------------------|-----------------------------------------------------------------------------------|
| Create, manage, and run<br>Please specify the location | of the external tool you would like 😓 configure.                                  |
| type filter text                                       | Name: myHelloWorld Target                                                         |
| <ul> <li></li></ul>                                    | Browse Workspace Browse File System Variables Working Directory:                  |
|                                                        | Browse Workspace Browse File System Variables                                     |
|                                                        | Variables<br>Note: Enclose an argument containing spaces using double-quotes ("). |
| Filter matched 4 of 4 item                             | Apply Revert<br>Close Run                                                         |

- Enter /usr/bin/ssh in the *Location* input field
- Enter root@192.168.3.11 ./myHelloWorld into the Arguments field

| Create, manage, and ru    | n configurations                                                                  |
|---------------------------|-----------------------------------------------------------------------------------|
| Run a program             |                                                                                   |
|                           | Name: myHelloWorld Target                                                         |
| type filter text 🛛 🐼      | 🔚 Main 🔗 Refresh 🗟 Build 🌄 Environment 💷 Common                                   |
| * Ant Build               | Location:                                                                         |
| @ API Use Report          | /usr/bin/ssh                                                                      |
| 💁 Program                 | Browse Workspace Browse File System Variables                                     |
| Q New_configuration       | Working Directory:                                                                |
|                           | Browse Workspace Browse File System Variables                                     |
|                           | root@192.168.3.11 ./myHelloWorld                                                  |
|                           | Variables<br>Note: Enclose an argument containing spaces using double-quotes ("). |
| ilter matched 4 of 4 item | Apply Revert                                                                      |
| ?                         | Close Run                                                                         |

• Select *Apply* 

• Select Run

If you want to execute the program the next time, you can use the *Run External Programs* button from the menu bar.

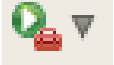

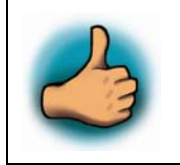

You have successfully created your own Eclipse project and you learned how to execute a program on the target.

#### 2.2.2 Debugging an Example Project

In this chapter you will learn using the GNU debugger GDB on the host for remote debugging in conjunction with the GDB server on the target. GDB is the symbolic debugger of the GNU project and is arguably the most important debugging tool for any Linux system.

First you will start the GDB server on the target. Then you will configure the Eclipse platform and start the GNU debugger out of Eclipse using the Debug view.

The CDT extends the standard Eclipse Debug view with functions for debugging C/C++ code. The Debug view allows you to manage the debugging and running of a program in the workbench. Using the Debug view you will be able to set breakpoints/watchpoints in the code and trace variables and registers. The Debug view displays the stack frame for the threads of each target you are debugging. Each thread in your program appears as a node in the tree, and the Debug view displays the process for each target you are running.

The GDB client is running on the host and is used to control the GDB server on the target, which in turn controls the application running on the target. GDB client and GDB server can communicate over a TCP/IP network connection as well as via a serial interface. In this Quickstart we will only describe debugging via TCP/IP.
#### 2.2.2.1 Starting the GDB server on the target

In this passage you will learn how to start the GDB server on the target. The GDB server will be used to start and control the *myHelloWorld* program.

To debug a program with GDB, the program needs extended debugging symbols. This has already been added while building the program.

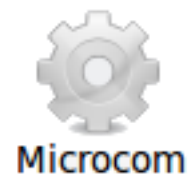

- Open Microcom
- Type **root** and press **Enter**
- Start the GDB server: gdbserver 192.168.3.11:10000 myHelloWorld

You have started the GDB server on the target. The GDB server is now waiting for connections on TCP port 10000.

#### 2.2.2.2 Configuring and starting the debugger in Eclipse

In this passage you will learn how to configure your project settings to use Eclipse with the GNU debugger. After the configuration of your project settings, the GNU debugger will start and connect to the GDB server on the target.

- Start Eclipse if the application is not started yet
- Right-click on the *myHelloWorld* project in the *Navigator* window
- Select *Debug As* ► *Debug Configurations*

A dialog to create, manage and run applications appears.

# Select *myHelloWorld Debug* under C/C++ Application (to expand it *double click* on it)

| Create, manage, and run configur<br>Multiple launchers available - select                                                                                                    | ations one to continue                                                     |
|----------------------------------------------------------------------------------------------------|----------------------------------------------------------------------------|
| Image: Second system         Image: Second system         Image: Second system <td>Name:       myHelloWorld         Main       &gt;&gt;&gt;&gt;&gt;&gt;&gt;&gt;&gt;&gt;&gt;&gt;&gt;&gt;&gt;&gt;&gt;&gt;&gt;&gt;&gt;&gt;&gt;&gt;&gt;&gt;&gt;&gt;&gt;&gt;</td> | Name:       myHelloWorld         Main       >>>>>>>>>>>>>>>>>>>>>>>>>>>>>> |
| Filter matched 9 of 9 items                                                                                                    | Multiple launchers available - <u>Select one</u> Apply     Revert          |
| (?)                                                                                                    | Close Debug                                                                |

# • Select the *Debugger* tab

| 😣 🗊 Debug Configuration:                                                                                                    | 5                                                                  |
|----------------------------------------------------------------------------------------------------|--------------------------------------------------------------------|
| Create, manage, and run c                                                                                                    | onfigurations                                                      |
| Image: Second system         Image: Second system         Image: Second system <th>Name: myHelloWorld Debug</th> | Name: myHelloWorld Debug                                           |
| Filter matched 13 of 13 items                                                                                                    | Using Standard Create Process Launcher - Select other Apply Revert |
| ?                                                                                                    | Close Debug                                                        |

• Select *gdbserver Debugger* from the *Debugger* drop-down box

• Click the *Browse* button right beside the *GDB debugger* input field

A new dialog opens to choose the GDB executable.

- Click on *File System*
- Navigate to the directory /opt/OSELAS.Toolchain\*/arm-cortexa8-linux-gnueabihf/ gcc-4.7.3-glibc-2.16.0-binutils-2.22-kernel-3.6-sanitized/bin.
- Select the file *arm-cortexa8-linux-gnueabihf-gdb*.
- Click OK
- Keep the *GDB command file* field empty

• Select the *Connection* tab and select *TCP* in the drop-down box

| 😣 🗊 Debug Configurations                                                                                                    |                                                                                                    |      |
|----------------------------------------------------------------------------------------------------|----------------------------------------------------------------------------------------------------|------|
| Create, manage, and run co                                                                                                    | onfigurations                                                                                                    | \$   |
| Image: Second system         Image: Second system         Image: Second system <th>Name: myHelloWorld Debug<br/>Main @ Arguments ■ Environment Debugger Debugger: gdbserver<br/>Stop on startup at: main Advanced<br/>Debugger Options<br/>Main Shared Libraries Connection<br/>Type: TCP<br/>Host name or P address: 192.168.3.11<br/>Port number: 10000</th> <th></th> | Name: myHelloWorld Debug<br>Main @ Arguments ■ Environment Debugger Debugger: gdbserver<br>Stop on startup at: main Advanced<br>Debugger Options<br>Main Shared Libraries Connection<br>Type: TCP<br>Host name or P address: 192.168.3.11<br>Port number: 10000 |      |
| Filter matched 13 of 13 items                                                                                                    | Using Standard Create Process Launcher - <u>Select other</u> Apply Rev                                                                                                    | ert  |
| 3                                                                                                    | Close                                                                                                    | ebug |

• Enter 192.168.3.11 (the target's IP address) in the *Host name* input field

The host's GDB will connect to this IP address to communicate with the target's GDB server.

- Click *Apply*
- Click Debug

A new dialog appears

Select Yes to switch to the Debug perspective

| ?                    | This kind of launch is configured to open the Debug perspective when it suspends.                              |                                                         |  |  |  |  |  |  |
|----------------------|----------------------------------------------------------------------------------------------------|---------------------------------------------------------|--|--|--|--|--|--|
|                      | This Debug perspective is designed to support<br>incorporates views for displaying the debug st<br>management. | application debugging. It ack, variables and breakpoint |  |  |  |  |  |  |
|                      | Do you want to open this perspective now?                                                                      | $\triangleright$                                        |  |  |  |  |  |  |
| Remember my decision |                                                                                                    |                                                         |  |  |  |  |  |  |
|                      |                                                                                                    | No Yes                                                  |  |  |  |  |  |  |

The debug perspective opens and the debugger stops automatically at the first line. The host's GDB is now connected to the GDB server on the target.

| 😣 🖱 🗊 LiveDVD_tester - VMware Player (Non-commercial use only)         |                        |                                        |
|------------------------------------------------------------------------|------------------------|----------------------------------------|
| File Virtual Machine Help                                              |                        |                                        |
| Debug - myHelloWorld/myHelloWorld.c - Eclipse Platform                 |                        | 🖫 de 🖂 📬 🜒) 4:32 PM 🔱                  |
| File Edit Source Refactor Navigate Search Run Project Window Hel       | p                      |                                        |
| 😌 📑 🐨 🐨 📾 🕸 🗸 🖓 🖉 🖉 🖉 🖉                                                |                        | 😰 🏇 Debug 🔤 ( »                        |
| · · · · · · · · · · · · · · · · · · ·                                  |                        |                                        |
|                                                                        | (M= Variabl St @ Break | W Regist Module -                      |
|                                                                        | Valiable & Dicak       |                                        |
|                                                                        | <u>*</u> *             |                                        |
| ▼ № Thread [1] (Suspended: Breakpoint hit.)                            | Name                   | Value                                  |
| ≡ 1 main() myHelloWorld.c:36 0x000084e8                                | P 🔚 DUF                | 0xbe9ecc34                             |
| /opt/OSELAS.Toolchain-2012.12.1/arm-cortexa8-linux-gnueabihf/gcc-4.7.3 |                        |                                        |
| /opt/PHYTEC_Tools/myHelloWorld/Debug/myHelloWorld (11/21/13 4:32 f     |                        |                                        |
|                                                                        |                        | -                                      |
|                                                                        | ((                     | ······································ |
| ■ myHelloWorld.c 🛛                                                     | - 0 8                  | E Outline 🛿 🗖 🗖                        |
| int out; /* variable for file descri                                   | btor */                | ↓ª₂ 🔌 💉 ● 🗰 ▽                          |
| <pre>out = open("/dev/console", 0 RDWR); /* open interface</pre>       | */                     | unistd.h                               |
| <pre>write(out, buffer, count);</pre>                                  | */                     | 🖬 fcntl.h                              |
| <pre>}</pre>                                                           |                        | stdio.h                                |
| int main(void)                                                         |                        | write_tty(char*, int) : void           |
|                                                                        |                        |                                        |
| <pre></pre>                                                            | 0                      |                                        |
| write tty(buf, sizeof(buf) - 1); /* write buffer to tty */             |                        |                                        |
| /* write to stdout */                                                  |                        |                                        |
| return 0;                                                              |                        |                                        |
|                                                                        |                        |                                        |
|                                                                        | )))                    |                                        |
| Console 🛛 🖉 Tasks 🔛 Problems 🔾 Executables 🚺 Memory                    | 🔳 🗶 🍇 🕞                | ▋₽₽₽₫₽₽                                |
|                                                                        |                        |                                        |
| To grab input, press Ctrl+G                                            | ,                      | ) 🔀 ta ta 🔒 🚭 📷 🔙 🔂 😭 📄                |

You have configured your project for remote debugging. You have started the GNU debugger in Eclipse and connected the host's GDB with the target's GDB server. You can now start to debug the project.

## 2.2.2.3 Setting a Breakpoint

Now you will set a breakpoint in your program. The breakpoint will be set on the last line of the function *main()*. If you resume the application, the debugger will stop on this line.

- Select the last line in *main()*
- Right-click into the small grey border on the left-hand side and select *Toggle Breakpoint* to set a new breakpoint

|   | /home/ubuntu/worksp        | ace/myHelloWorld/De  |
|---|----------------------------|----------------------|
| 4 | Toggle Brea <u>k</u> point |                      |
|   | Enable Breakpoint          |                      |
| Π | Breakpoint Properties      |                      |
|   | Go to Annotation           | Ctrl+1 unt)          |
|   | Add Boo <u>k</u> mark      |                      |
|   | Add <u>T</u> ask           |                      |
|   | ✓ Show <u>Q</u> uick Diff  | Shift+Ctrl+Q         |
|   | Show <u>A</u> nnotation    |                      |
|   | Show Line <u>N</u> umbers  |                      |
| ۵ | F <u>o</u> lding           | ⊳ <mark>e phy</mark> |
|   | Pre <u>f</u> erences       |                      |
| P | } return 0;<br>}           |                      |
|   | 4                          |                      |
|   |                            | Der hilderen d       |
|   | Console 🕱 🛛 🖉 Tasks 📓      | Problems 🕖 Executa   |

## 2.2.2.4 Stepping through and Watching Variable Contents

In this part you will step through the example project with the debugger. You will also learn how to check the content of a variable.

• Expand *buf* in the *Variables* window

| ۂ Registers 🛋 Modules | ୧ <sub>୭</sub> Breakpoints 🐖 Variables ଅ | - 8 |
|-----------------------|------------------------------------------|-----|
|                       | 約 🏘 🕞 🧇 🌮 🗶 🔆                            | ▽   |
| Name                  | Value                                    | A   |
| 🖃 🥭 buf               | 0xbedd3c47                               |     |
| (×)= buf[0]           | '@'                                      | =   |
| (×)= buf[1]           | 'X'                                      |     |
| (×)= buf[2]           | '<'                                      |     |
| (×)= buf[3]           | -35                                      |     |
| (×)= buf[4]           | -66                                      |     |
| (×)= buf[5]           | -16                                      |     |
| (×)= buf[6]           | -124                                     |     |
| (×)= buf[7]           | 0                                        |     |
| (×)= buf[8]           | 0                                        |     |
| (×)= buf[9]           | 0                                        |     |
| (×)= buf[10]          | 0                                        |     |
| (×)= buf[11]          | 0                                        |     |
|                       |                                          | ►   |
| 5                     |                                          | _   |
| 1                     |                                          | ▼   |

Click the *Step Over* button in the *Debug* window to step to the next line. You will see the content of the *buf* variable in the *Variables* window

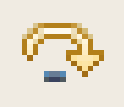

• Click on the variable *buf* 

| 🕪= Variabl 🛛  | ®₀ Breakp         | 1010 Re | egist    | 🛋 Mo   | dule  |     |   |
|---------------|-------------------|---------|----------|--------|-------|-----|---|
|               | <u>&amp;</u> _ ⇒t | E       | 66°<br>@ | x %    | 2     | ď   | ~ |
| Name          |                   | Va      | lue      |        |       |     | F |
| 🔻 🖨 buf       |                   | 0xl     | bea5a    | ic34   |       |     |   |
| ⇔= buf[0]     |                   | 'W      |          |        |       |     |   |
| (×)= buf[1]   |                   | 'e'     |          |        |       |     |   |
| (×)= buf[2]   |                   | 'l'     |          |        |       |     |   |
| (×)= buf[3]   |                   | 'c'     |          |        |       |     |   |
| (×)= buf[4]   |                   | 'o'     |          |        |       |     | 1 |
| (×)= buf[5]   |                   | 'm      |          |        |       |     | 1 |
| (×)= buf[6]   |                   | 'e'     |          |        |       |     | 1 |
| (×)= buf[7]   |                   | ••      |          |        |       |     | 1 |
| ⇔= buf[8]     |                   | 't'     |          |        |       |     | 1 |
| (×)= buf[9]   |                   | 'o'     |          |        |       |     |   |
| (×)= buf[10]  |                   | ••      |          |        |       |     | 1 |
| ⇔= buf[11]    |                   | 't'     |          |        |       |     |   |
| (×)= buf[12]  |                   | 'h'     |          |        |       |     | 1 |
| ⇔= buf[13]    |                   | 'e'     |          |        |       |     | Ċ |
| 4 (           |                   | 6 813   |          |        | 1.1.1 | ))) | ) |
| "Welcome to t | he World o        | t phy   | TEC!     | (seria | al)\n | "   |   |
| 4(            |                   |         |          |        |       | ),  | 0 |

• Then click the button *Step into* to enter the function *write\_tty()* 

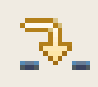

• The debugger stops in *write\_tty()* 

You will see the following variable window:

| ୧ତ୍ତ Breakpoints ଡ= Variables ଛ | 🔐 Registers 🛋 Modules 📃 🗖 🗖 |
|---------------------------------|-----------------------------|
|                                 | 🆾 🐗 🕞 🕸 🌮 🗶 😤 🏹             |
| Name                            | Value                       |
| 🛨 📌 buffer                      | 0xbef9ec47                  |
| 6 <sup>纪</sup> count            | 48                          |
| (×)= out                        | 0                           |
|                                 |                             |
|                                 |                             |
| 3                               |                             |
|                                 |                             |
| < (                             | • (                         |

• Click on the variable *buffer* 

You will probably see a different address on the buffer pointer. Remember what address is shown in your case; you will need this address later.

#### 2.2.2.5 Stepping through and Changing Variable Contents

In this section you will change the value of a variable. At the end of this part you will see the effect of this change.

- Select the *count* variable in the *Variables* window
- Right-click on *count* and select *Change Value*
- Change the value of count to **7** and click *OK*

| Enter a new value | e for count: |          |
|-------------------|--------------|----------|
| 7                 |              | <u>ه</u> |
|                   |              | ▼        |
| ∢ (               | III          | ) ▶      |
|                   |              |          |
| ?                 | Cancel       | ОК       |

- Open *Microcom* if the application is not already opened
- Go back to *Eclipse*
- Click the *Step Over* button **two times**

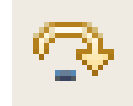

• Switch to *Microcom* 

```
root@phyBOARD-WEGA-AM335x:~ gdbserver 192.168.3.11:10000 myHelloWorld
Process myHelloWorld created; pid = 827
Listening on port 10000
Welcome to the World of PHYTEC! (serial)
Remote debugging from host 192.168.3.10
Welcome
```

You will see the output *Welcome* in the Microcom window. This shows when changing the *counter* variable's value to 7 only the first seven characters of the buffer are displayed, instead of the whole sentence.

#### 2.2.2.6 Using the Memory Monitor

In the last section of this chapter you will use the memory monitor to control the content at a memory address.

- Select the *Memory* tab
- Click Add Memory Monitor
- Enter the address of buffer and click OK. Remember that the variable's address might be different on your system

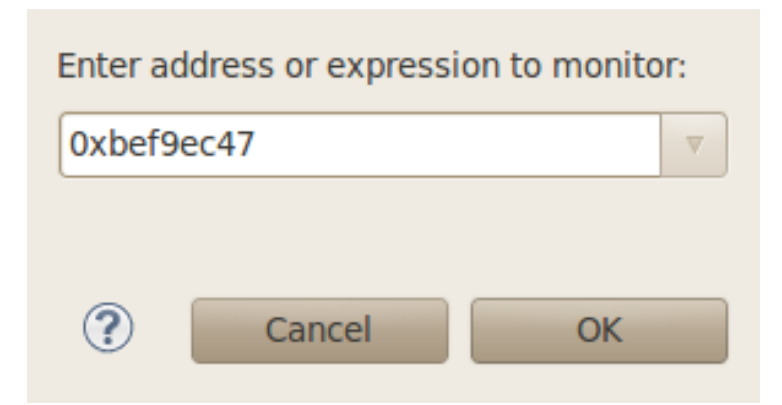

• Change the size of the window

| 🖳 Console      | ⁄ Tasks | 🖹 Pro | oblems | 🜔 Executa  | ables 🚺 Men | nory 🛛        |           | 🛃 📑 🚺    | ▶ 80 ▼ ~ | - 8 |
|----------------|---------|-------|--------|------------|-------------|---------------|-----------|----------|----------|-----|
| Monitors 🛶 💥 💥 |         |       | 💥 Ох   | bef9ec47 : | 0xBEF9EC47  | <hex> 🛛</hex> | 🕂 New Ren | derings  |          |     |
|                | f9ec/17 |       | A      | ddress     | 0 - 3       | 4 - 7         | 8 - B     | C - F    |          |     |
|                | 196047  |       |        | BEF9EC40   | 54AC0140    | 8CD70257      | 656C636F  | 6D652074 |          |     |
|                |         |       |        | BEF9EC50   | 6F207468    | 6520576F      | 726C6420  | 6F662074 |          | =   |
|                |         |       |        | BEF9EC60   | 68652070    | 68794341      | 52442D4D  | 21202873 |          |     |
|                |         |       |        | BEF9EC70   | 65726961    | 6C290A00      | 00000000  | 88ECF9BE |          |     |
|                |         |       |        | BEF9EC80   | D8AF0340    | 9C840000      | 00301440  | D4EDF9BE |          |     |
|                |         |       |        | BEF9EC90   | 01000000    | 90840000      | F0840000  | 00000000 |          |     |
|                |         |       |        | BEF9ECA0   | 8C830000    | 00000000      | 00000000  | 00000000 |          |     |
|                |         |       |        | BEF9ECB0   | 00500240    | 00000000      | 88ECF9BE  | 90AF0340 |          | •   |

Click Add Rendering

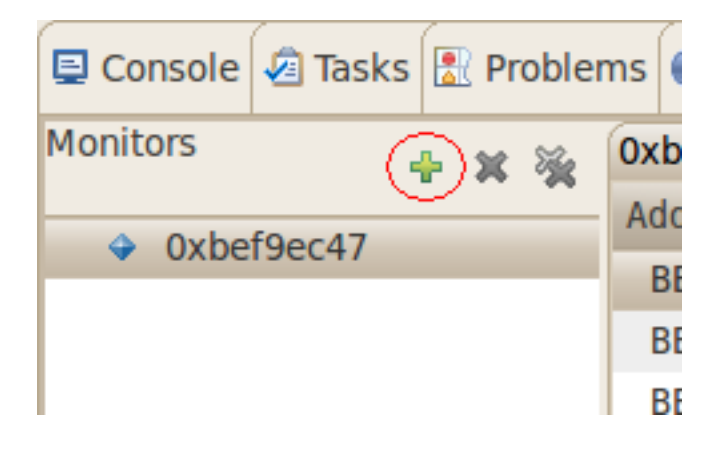

• Select *ASCII* and click *OK* 

| 🖳 Console 🧔 | Tasks | Rrobl | ems | Executable                                                                                                    | es 🚺 I  | Memory  | x            |  | ⇒tä |   | 6 <b>1</b> 0 1 | ~ ~   | - 8   |
|-------------|-------|-------|-----|----------------------------------------------------------------------------------------------------|---------|---------|--------------|--|-----|---|----------------|-------|-------|
| Monitors    | 4     | - x % | Ох  | bef9ec47 <he< td=""><td>x&gt;</td><th>🕀 Nev</th><td>v Renderings</td><td></td><td></td><td></td><td></td><td></td><td></td></he<> | x>      | 🕀 Nev   | v Renderings |  |     |   |                |       |       |
| Oxbef9e     | ec47  |       | M   | emory Monito                                                                                                    | r: Oxbe | ef9ec47 | 0xBEF9EC47   |  |     |   |                |       |       |
| UNDERD      |       |       | Se  | elect rendering                                                                                                    | (s) to  | create: |              |  |     |   |                |       |       |
|             |       |       | H   | ex                                                                                                    |         |         |              |  |     | F | Add Re         | nderi | ng(s) |
|             |       |       | A   | sçii                                                                                                    |         |         |              |  |     |   |                |       |       |
|             |       |       | S   | igned Integer                                                                                                    |         |         |              |  |     |   |                |       |       |
|             |       |       | U   | nsigned Integ                                                                                                    | er      |         |              |  |     |   |                |       |       |
|             |       |       | H   | ex Integer                                                                                                    |         |         |              |  |     |   |                |       |       |
|             |       |       |     |                                                                                                    |         |         |              |  |     |   |                |       |       |

You can see the contents of the variable *buffer* at the address 0xbef9ec47 (or whatever address is used on your system).

| 📮 Console | 🧟 Tasks | 1 🔝 | Probler  | ns 🜔 Execu | ıtables            | 0 M            | emory 🛛                  |                                        |                                                                                   | ₽ti                  | ₽₽  | 80 ▼   | ▽      | - 8    |
|-----------|---------|-----|----------|------------|--------------------|----------------|--------------------------|----------------------------------------|-----------------------------------------------------------------------------------|----------------------|-----|--------|--------|--------|
| Monitors  |         | • > | <b>1</b> | 0xbef9ec47 | <hex></hex>        | - (            | 0xbef9ec47 :             | 0xBEF9EC47                             | <as< td=""><td>8</td><td>Nev</td><td>v Reno</td><td>dering</td><td>JS)</td></as<> | 8                    | Nev | v Reno | dering | JS)    |
| A Oxbo    | f0oc/17 |     |          | Address    | 0 - 3              |                | 4 - 7                    | 8 - B                                  | С -                                                                               | F                    |     |        |        |        |
|           | 196047  |     |          | BEF9EC40   | T¬@@<br>01         | 0              | Œ×®®W                    | elco                                   | me                                                                                | t                    |     |        |        |        |
|           |         |     |          | BEF9EC50   | o th               |                | e Wo                     | rld                                    | of                                                                                | t                    |     |        |        |        |
|           |         |     |          | BEF9EC60   | he p               |                | hyCA                     | RD-M                                   | !                                                                                 | (s                   |     |        |        | $\cup$ |
|           |         |     |          | BEF9EC70   | eria               |                | l)<br>81                 | 88 88 88 88<br>81 81 81 81             | ^ìi                                                                               | ù <sup>3</sup> á     |     |        |        |        |
|           |         |     |          | BEF9EC80   | Ø <sup>-</sup> 88( | 0              | œ"                       | 00000000000000000000000000000000000000 | Ôí                                                                                | ù <sub>3</sub>       |     |        |        |        |
|           |         |     |          | BEF9EC90   | 00<br>01 01        | 00<br>01<br>01 | Ø,, 00 00<br>01 01       | ð"                                     | 88<br>81                                                                          | 88 88 88<br>81 81 81 |     |        |        |        |
|           |         |     |          | BEF9ECA0   | €f₿₿               | 00<br>01       | 0000000000<br>0101010101 | 8888888<br>8181818181                  | 00<br>01                                                                          | 88 88 88<br>81 81 81 |     |        |        | •      |

• Now click the *Resume* button from the menu bar

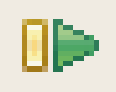

The debugger stops at the breakpoint in the last line of *main()*.

| c | HelloWorld.c 🕱                                                                                                    | - 8         |
|---|----------------------------------------------------------------------------------------------------|-------------|
|   | <pre>int out;<br/>out = open("/dev/console",0_RDWR);<br/>write(out, buffer, count);<br/>close(out);<br/>}</pre>                                       |             |
|   | int main(void)                                                                                                    |             |
|   | <pre>printf("Welcome to the World of the phyC !\n"); char buf[] = {"Welcome to the World of the phyC ! (serial) write_tty(buf, sizeof(buf) -1);</pre> | \n"};       |
| 0 | return 0;                                                                                                    |             |
|   | }                                                                                                    | $\subseteq$ |
|   |                                                                                                    | •           |
|   |                                                                                                    | ) ►         |

• Click the *Resume* button to end the application

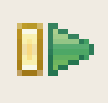

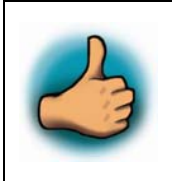

You have successfully passed the debugging chapter. You are now able to configure and use Eclipse for remote debugging. You can step through a project, watch and change the content of variables, and you can use the memory monitor to view the content at a memory address.

| Construction Particular |
|-------------------------|
|-------------------------|

Knowing how to work with Eclipse and how to develop and execute an application on the phyBOARD-Wega-Am335x, you are now ready prepared to start your project. The following section will give you detailed information on the different features and interfaces of the phyBOARD-Wega and how to use them within your application.

If your project is more complex, or if you crave more information about working with the BSP, continue with chapter 4. Chapter 4ff inlcude step by step instructions on how to modify and download the BSP using PTXdist. They also include system level information on the phyBOARD-Wega-AM335x.

# **3** Accessing the phyBOARD-Wega Interfaces

PHYTEC phyBOARD-Wega is fully equipped with all mechanical and electrical components necessary for the speedy and secure start-up and subsequent communication to and programming of applicable PHYTEC System on Module (SOM) modules. phyBOARD-Wega Boards are designed for evaluation, testing and prototyping of PHYTEC System on Module in laboratory environments prior to their use in customer designed applications.

## 3.1 Concept of the phyBOARD-Wega

The phyBOARD-Wega provides a flexible development platform enabling quick and easy start-up and subsequent programming of its soldered phyCORE-AM335x System on Module. The carrier board design allows easy connection of additional extension boards featuring various functions that support fast and convenient prototyping and software evaluation. The carrier board is compatible with phyCORE-AM335x only.

This modular development platform concept includes the following components:

- the **phyCORE-AM335x module** populated by default with the AM3354 processor and all applicable SOM circuitry such as DDR SDRAM, Flash, PHYs, and transceivers to name a few.
- the **phyBOARD-Wega** which offers all essential components and connectors for start-up including: A power socket which enables connection to an **external power adapter**, interface connectors such as **DB-9**, **USB** and **Ethernet** allowing for use of the SOM's interfaces with standard cable.

The following sections contain specific information relevant to the operation of the phyCORE-AM335x mounted on the phyBOARD-Wega Carrier Board.

# **3.2** Overview of the phyBOARD-Wega Peripherals

The phyBOARD-Wega is depicted in *Figure 1*. It features many different interfaces and is equipped with the components as listed in *Table 2*, and *Table 3*. For a more detailed description of each peripheral refer to the appropriate chapter listed in the applicable table.*Figure 1* highlights the location of each peripheral for easy identification.

## 3.2.1 Connectors and Pin Header

*Table 2* lists all available connectors on the phyBOARD-Wega. *Figure 1* highlights the location of each connector for easy identification.

| Reference<br>Designator | Description                                                                       | See<br>Section |
|-------------------------|-----------------------------------------------------------------------------------|----------------|
| X11                     | Secure Digital / Multi Media Card (Micro-slot)                                    | 3.3.8          |
| X15                     | USB Host connector (USB 2.0 Standard-A)                                           | 3.3.4          |
| X16                     | Ethernet 0 connector (RJ45 with speed and link LED)                               | 3.3.3          |
| X17                     | Ethernet 1 connector (RJ45 with speed and link LED)                               | 3.3.3          |
| X42                     | USB On-The-Go connector (USB Micro-AB)                                            | 3.3.4          |
| X55                     | Mono Speaker output (2-pole Molex)                                                | 3.3.5          |
| X65                     | CAN connector (5 $\times$ 2 pin header)                                           | 0              |
| X66                     | RS-232 with RTS and CTS (UART1 5×2 pin header)                                    | 3.3.2          |
| X67                     | Power supply 5 V only (via 6-pole WAGO male header, or 2-pole PHOENIX base strip) |                |
| X69                     | Expansion connector (2×30 socket connector)                                       | 3.3.7          |
| X70                     | A/V connector #1 ( $2 \times 20$ socket connector)                                | 3.3.6          |
| X71                     | A/V connector #2 ( $2 \times 8$ socket connector)                                 | 3.3.6          |
| X72                     | Optional 5 V power supply via USB Micro-AB connector                              | 3.3.1.1        |
| X73                     | Stereo Line Out and Line In connector<br>(2×3 pin header)                         |                |

 Table 2:
 phyBOARD-Wega Connectors and Pin Headers

#### Note:

Ensure that all module connections are not to exceed their expressed maximum voltage or current. Maximum signal input values are indicated in the corresponding controller User's Manual/Data Sheets. As damage from improper connections varies according to use and application, it is the user's responsibility to take appropriate safety measures to ensure that the module connections are protected from overloading through connected peripherals.

## 3.2.2 LEDs

The phyBOARD-Wega is populated with three LEDs to indicate the status of the USB VBUS voltages, as well as of the power supply voltage.

*Figure 1* shows the location of the LEDs. Their function is listed in the table below:

| LED | Color | Description                                           | See<br>Section |
|-----|-------|-------------------------------------------------------|----------------|
| D7  | green | Indicates presence of VBUS1 at the USB Host interface | 3.3.4          |
| D8  | green | Indicates presence of VBUS0 at the USB OTG interface  | 3.3.4          |
| D58 | red   | 3.3 V voltage generation of the phyBOARD-Wega         | 3.3.1.2        |

Table 3:phyBOARD-Wega LEDs Descriptions

#### Note:

Detailed descriptions of the assembled connectors, jumpers and switches can be found in the following chapters.

# 3.3 Functional Components on the phyBOARD-Wega Board

This section describes the functional components of the phyBOARD-Wega. Each subsection details a particular connector/interface and associated jumpers for configuring that interface.

## 3.3.1 Power Supply

#### **Caution:**

Do not change modules or jumper settings while the phyBOARD-Wega is supplied with power!

## **3.3.1.1** Power Connectors (X67 and X72)

The phyBOARD-Wega is available with three different power supply connectors. Depending on your order you will find one of the following connectors on your SBC:

- 1. a 2-pole PHOENIX base strip 3.5 mm connector suitable for a single 5 V supply voltage, or
- 2. an USB Micro-AB connector to connect a standard 5 V USB power supply, or
- 3. a 6-pole WAGO male header to attach the Power Module for phyBOARD-Wega (PEB-POW-01) which provides connectivity for 12 V 24 V

The required current load capacity for all power supply solutions depends on the specific configuration of the phyCORE mounted on the phyBOARD-Wega the particular interfaces enabled while executing software as well as whether an optional expansion board is connected to the carrier board. A 5 V adapter with a minimum supply of 1.5 A is recommended.

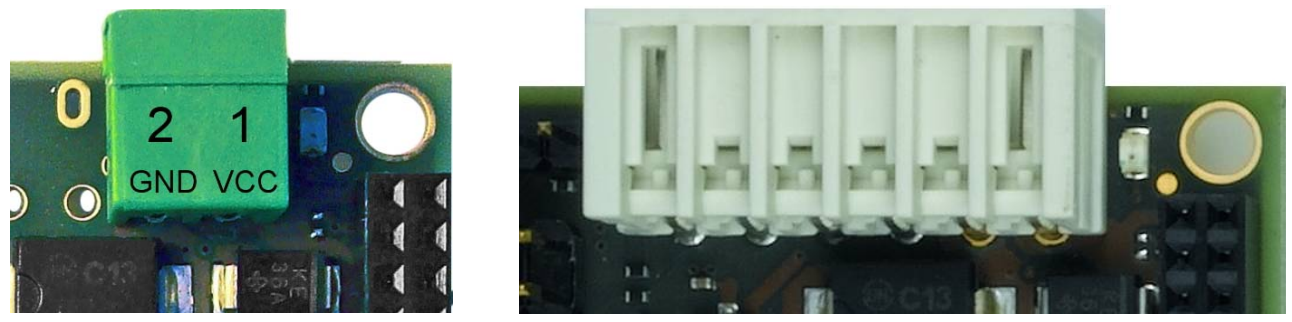

PHOENIX base strip

WAGO male header 6-pole

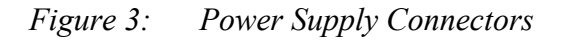

## 3.3.1.1.1 PHOENIX 2-pole Base Strip

The permissible input voltage is +5 V DC if your SBC is equipped with a 2-pole PHOENIX connector.

*Figure 3* and the following table show the pin assignment.

| Pin | Signal   | Description      |
|-----|----------|------------------|
| 1   | VCC5V_IN | +5V power supply |
| 2   | GND      | Ground           |

Table 4:Pin Assignment of the 2-pole PHOENIX Connector at X67

## **3.3.1.1.2 USB Micro-AB**

If your board provides an USB Micro-AB female connector at the upper side of the board a standard USB Micro power supply with +5 V DC can be used to supply the phyBOARD-Wega.

## **Caution!**

Do not confuse the USB Micro connector on the upper side of the board with the one on the back side of the board which provides USB OTG connectivity. The USB Micro connector on the upper side is exclusively used for power supply and has no other USB functionality!

## 3.3.1.1.3 WAGO 6-pole Male Header

If a WAGO 6-pole male header is mounted on your board (see *Figure 1* and *Figure 3*) your board is prepared to connect to a phyBOARD-Wega Power Module (PEB-POW-01), or a custom power supply circuitry. The mating connector from WAGO has the EAN 4045454120610.

Use of the 6-pole connector has the following advantages:

- Higher and wider operate range of the input voltage
- External scaling potential to optimize the electrical output current
- 5 V, 3.3 V and backlight power supply

| Pin | Signal       | Description                                      |
|-----|--------------|--------------------------------------------------|
| 1   | VCC5V_IN     | +5 V power supply                                |
| 2   | GND          | Ground                                           |
| 3   | VCC3V3_PMOD  | +3.3 V power supply                              |
| 4   | VCC_BL       | Backlight power supply                           |
| 5   | PMOD_PWRGOOD | Power good signal (connected to reset nRESET_IN) |
| 6   | PMOD_PWRFAIL | Power fail signal                                |

Pin assignment of the 6 –pole WAGO connector:

Table 5:Pin Assignment of the 6-pole WAGO Connector at X67

A detailed description of the Power Module for phyCORE-Wega can be found in the Application Guide for phyBOARD-Wega-AM335x Expansion Boards (L-793e\_0).

## **3.3.1.2** Power LED D58

The red LED D58 right next to the power connector (see *Figure 1*) indicates the presence of the 3.3 V supply voltage generated from the 5 V input voltage.

## 3.3.1.3 VBAT and RTC

On the phyBOARD-Wega the internal RTC of the AM335x is used for real-time or time-driven applications. To backup the RTC on the module, a goldcap (C339) is placed on the phyBOARD-Wega. This voltage source supplies the backup voltage domain VBAT of the AM335x which supplies the RTC and some critical registers when the primary system power, VCC5V\_IN, is removed. The backup supply lasts approximately  $17 \frac{1}{2}$  days.

## **3.3.2 RS-232 Connectivity (X66)**

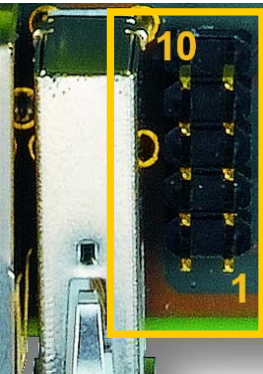

Figure 4: RS-232 Interface Connector X66

Pin header connector X66 located next to the USB host connector (see *Figure 1*) provides the UART1 signals of the AM335x at RS-232 level. The serial interface is intended to be used as data terminal equipment (DTE) and allows for a 5-wire connection including the signals RTS and CTS for hardware flow control. *Table 6* below shows the signal mapping of the RS-232 level signals at connector X66.

| Pin | Signal          | Pin | Signal          |
|-----|-----------------|-----|-----------------|
| 1   | NC              | 2   | NC              |
| 3   | UART1_RXD_RS232 | 4   | UART1_RTS_RS232 |
| 5   | UART1_TXD_RS232 | 6   | UART1_CTS_RS232 |
| 7   | NC              | 8   | NC              |
| 9   | GND             | 10  | NC              |

Table 6:Pin Assignment of RS-232 Connector X66

An adapter cable is included in the phyBOARD-Wega-Am335x Kit to facilitate the use of the UART1 interface. The following figure shows the signal mapping of the adapter.

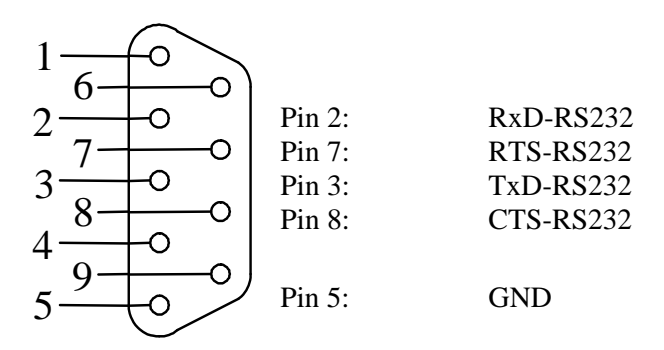

Figure 5: RS-232 Connector Signal Mapping

## Note:

The UART0 interface which is required for debugging is routed to expansion connector X69. The Evaluation Board (PEB-EVAL-01) delivered with the kit allows easy use of this interface. Please find additional information on the Evaluation Board in Application Guide for phyBOARD-Wega-AM335x Expansion Boards (L-793e\_0)

## 3.3.2.1 Software Implementation

The AM335x SOM supports up to 6 so called UART units. On the phyBOARD-Wega UART1 is routed to pin header connector X66. UART0 and UART2 are routed to the expansion connector X69.

Only /*dev/ttyO0* for UART0 and /*dev/ttyO1* for UART1 have been implemented within the BSP. /*dev/ttyO0* is the standard console, mainly used for debugging and control of software updates. /*dev/ttyO1* is intended for use by customer's applications.

Usage of /dev/ttyO2 for UART2 /dev/ttyO5 for UART5 would need some development.

## **3.3.3** Ethernet Connectivity (X16 and X17)

The Ethernet interfaces of the phyBOARD-Wega are accessible at two RJ45 connectors (X16 and X17) on the board.

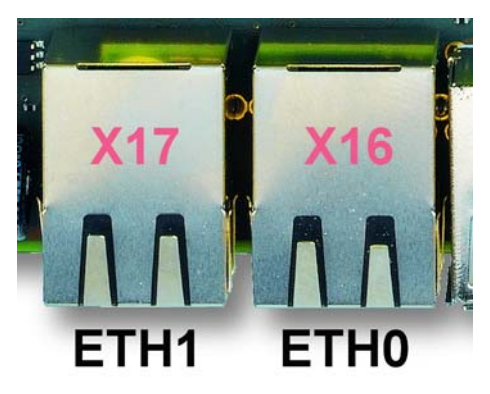

*Figure 6: Ethernet Interfaces at Connectors X16 and X17* 

Ethernet 0 interface is available at X16, while Ethernet 1 interface is brought out at X17.

Both Ethernet interfaces are configured as 10/100Base-T networks. The LEDs for LINK (green) and SPEED (yellow) indication are integrated in the connector. Both LAN8710AI Ethernet transceivers support HP Auto-MDIX technology, eliminating the need for the consideration of a direct connect LAN cable, or a cross-over path cable. They detect the TX and RX pins of the connected device and automatically configure the PHY TX and RX pins accordingly.

## 3.3.3.1 Software Implementation

The two 10/100 Mbit Ethernet interfaces are being provided as network interfaces eth0 with static IP 192.168.3.11 and eth1 with static IP 192.168.4.11 by default.

Both interfaces offer a standard Linux network port which can be programmed using the BSD socket interface.

# 3.3.4 USB Connectivity (X15 and X42)

The phyBOARD-Wega provides one USB Host and one USB OTG interface.

USB0 is accessible at connector X42 (USB Micro-AB) located at the back side of the phyBOARD-Wega. It is configured as USB OTG. USB OTG devices are capable to initiate a session, control the connection and exchange host and peripheral roles between each other. This interface is compliant with USB revision 2.0.

USB1 is accessible on the top at connector X15 (USB Standard-A) and is configured as USB Host.

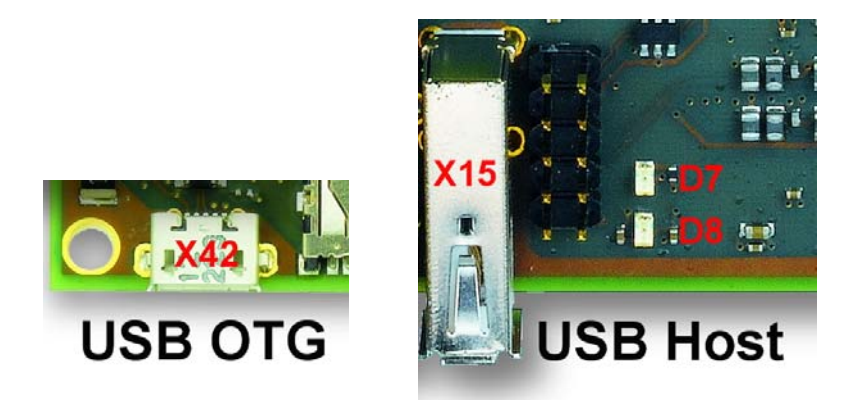

Figure 7: Components supporting the USB Interfaces

LED D8 displays the status of USB0\_VBUS and LED D7 the status of USB1\_VBUS.

For later expansion boards the USB1 interface can be routed to the expansion connector (X69) by populating J72 and J73 (2+3).

## 3.3.4.1 Software Implementation

# 3.3.4.1.1 USB Host

The AM335x CPU embeds a USB 2.0 EHCI controller that is also able to handle low and full speed devices (USB 1.1).

The BSP includes support for mass storage devices and keyboards. Other USB related device drivers must be enabled in the kernel configuration on demand.

Due to *udev*, connecting various mass storage devices get unique IDs and can be found in */dev/disk/by-id*. These IDs can be used in */etc/fstab* to mount different USB memory devices in a different way.

# 3.3.4.1.2 USB OTG

The BSP includes support for USB OTG. In order to activate it you need to load an appropriate module with *modprobe*, for example the mass storage gadget *g\_file\_storage*, which lets the phyBOARD-Wega behave like an USB stick:

dd if=/dev/zero of=/tmp/file.img bs=1M count=64
modprobe g\_file\_storage file=/tmp/file.img

After connecting the USB OTG port to the USB host port of any other Linux computer, use the following command in order to create a file system (replace *sdc1* by the device the computer really shows):

```
sudo mkfs.vfat /dev/sdc1
```

The BSP doesn't provide support for using USB OTG as host.

# 3.3.5 Audio Interface (X55 and X73)

The audio interface provides a method of exploring AM335x's audio capabilities. The phyBOARD-Wega is populated with an audio codec at U35. The audio codec is connected to the AM335x's McASP0 interface to support stereo line input and stereo line output at connector X73. In addition to that the phyBOARD-Wega has one direct mono speaker output ( $2 \times 1$  W) at the Molex connector X55.

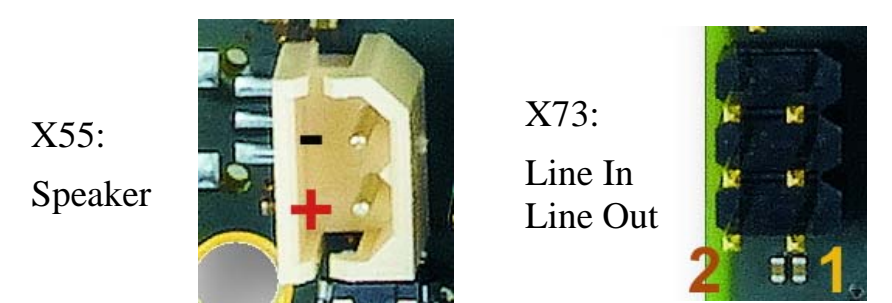

*Figure 8: Audio Interfaces at Connectors X55 and X73* 

Pin assignment at X73

| Pin | Signal     | Pin | Signal     |
|-----|------------|-----|------------|
| 1   | LINE_IN_L  | 2   | LINE_IN_R  |
| 3   | AGND       | 4   | AGND       |
| 5   | LINE_OUT_L | 6   | LINE_OUT_R |

Pin assignment at X55

| Pin | Signal | Description                          |
|-----|--------|--------------------------------------|
| 1   | SPOP   | Class-D positive differential output |
| 2   | SPOM   | Class-D negative differential output |

For additional audio applications the McASP0 interface of the AM335x including the signals X\_MCASP0\_AHCLKX, X\_I2S\_CLK, X\_I2S\_FRM, X\_I2S\_ADC and X\_I2S\_DAC are routed to the A/V connector X71 (please refer to *section 4.6.1* for additional information on the A/V connector).

Please refer to the audio codec's reference manual for additional information regarding the special interface specification.

## 3.3.5.1 Software Implementation

Audio support on the module is done via the I2S interface and controlled via I2C.

On the phyBOARD-Wega the audio codec's registers can be accessed via the I2C0 interface at address 0x18 (7-bit MSB addressing).

As of the printing of this manual the BSP delivered with the phyCARD-Wega-Am335x does not support the audio interfaces. Please visit the PHYTEC website for a road map of the BSP.

## **CAN Connectivity**

The CAN1 interface of the phyBOARD-Wega-AM335x is accessible at connector X65  $(2 \times 5\ 2.54 \text{ mm pin header})$ .

Jumper JP3 can be installed to add a 120 Ohm termination resistor across the CAN data lines if needed.

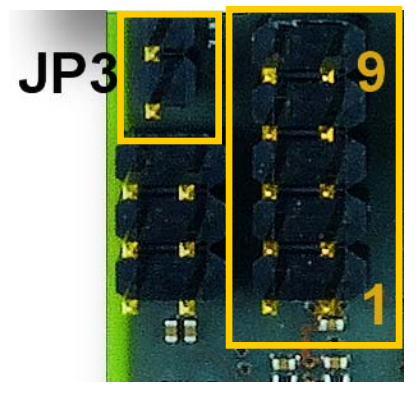

*Figure 9: Components supporting the CAN Interface* 

*Table 7* below shows the signal mapping of the CAN1 signals at connector X65.

| Pin | Signal | Pin | Signal |
|-----|--------|-----|--------|
| 1   | NC     | 2   | GND    |
| 3   | X_CANL | 4   | X_CANH |
| 5   | GND    | 6   | NC     |
| 7   | NC     | 8   | NC     |
| 9   | Shield | 10  | NC     |

 Table 7:
 Pin Assignment of CAN Connector X65

An adapter cable is included in the phyBOARD-Wega-Am335x Kit to facilitate the use of the CAN interface. The following figure shows the signal mapping of the adapter.

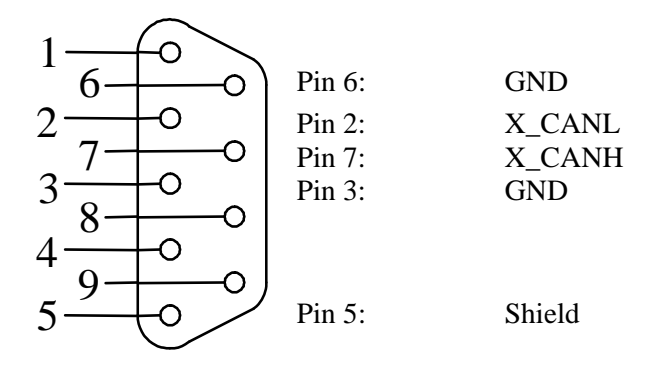

Figure 10: CAN Connector Signal Mapping

#### 3.3.5.2 Software Implementation

The phyCORE-AM335x provides a CAN feature, which is supported by drivers using the proposed Linux standard CAN framework "Socket-CAN". Using this framework, CAN interfaces can be programmed with the BSD socket API.

The CAN (Controller Area Network) bus offers a low-bandwidth, prioritized message fieldbus for communication between microcontrollers. Unfortunately, CAN was not designed with the ISO/OSI layer model in mind, so most CAN APIs available throughout the industry don't support a clean separation between the different logical protocol layers, like for example known from ethernet.

The Socket-CAN framework for Linux extends the BSD socket API concept towards CAN bus. The Socket-CAN interface behaves like an ordinary Linux network device, with some additional features special to CAN. Thus for example you can use

#### ifconfig -a

in order to see if the interface is up or down, but the given MAC and IP addresses are arbitrary and obsolete.

Configuration happens within the script /*etc/network/can-pre-up*. This script will be called when /*etc/init.d/networking* is running at system start up. To change default used bitrates on the target change the variable *BITRATE* in /*etc/network/can-pre-up*.

For a persistent change of the default bitrates change the local *projectroot/etc/network/can-pre-up* instead and rebuild the BSP.

The information for can0 (which is used for AM335x's CAN1 routed to X65) looks like

The output contains a standard set of parameters also shown for Ethernet interfaces, so not all of these are necessarily relevant for CAN (for example the MAC address). The following output parameters contain useful information:

| Field      | Description                   |
|------------|-------------------------------|
| can0       | Interface Name                |
| NOARP      | CAN cannot use ARP protocol   |
| MTU        | Maximum Transfer Unit         |
| RX packets | Number of Received Packets    |
| TX packets | Number of Transmitted Packets |
| RX bytes   | Number of Received Bytes      |
| TX bytes   | Number of Transmitted Bytes   |
| errors     | Bus Error Statistics          |

You can send messages with *cansend* or receive messages with *candump*:

cansend can0 0x03 0x12 0x06 candump can0

See *cansend --help* and *candump --help* help messages for further information about using and options.

# 3.3.6 Audio/Video connectors (X70 and X71)

The Audio/Video (A/V) connectors X70 and 71 provide an easy way to add typical A/V functions and features to the phyBOARD-Wega. Standard interfaces such as parallel display, I<sup>2</sup>S and I<sup>2</sup>C as well as different supply voltages are available at the two A/V female dual entry connectors. Special feature of these connectors are their connectivity from the bottom or the top.

For further information of the A/V connectors see *chapter 4.6.1*. Information on the expansion boards available for the A/V Connectors can be found in the Application Guide for phyBOARD-Wega Expansion Boards (L-793e\_0).

## **3.3.7** Expansion connector (X69)

The expansion connector X69 provides an easy way to add other functions and features to the phyBOARD-Wega. Standard interfaces such as JATG, UART, MMC2, SPI and  $I^2C$  as well as different supply voltages and some GPIOs and Analog Inputs are available at the expansion female connector. The pinout of the expansion connector is shown in Secure Digital Memory Card/ MultiMedia Card (X11)

For further information of the expansion connector see see *chapter 4.6.5*. Information on the expansion boards available for the expansion connector can be found in the Application Guide for phyBOARD-Wega Expansion Boards (L-793e\_0)

## 3.3.8 Secure Digital Memory Card/ MultiMedia Card (X11)

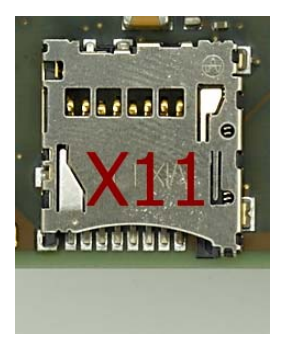

*Figure 11:* SD / MM Card interface at connector X11

The phyBOARD-Wega provides a standard microSDHC card slot at X11 for connection to SD/MMC interface cards. It allows easy and convenient connection to peripheral devices like SD- and MMC cards. Power to the SD interface is supplied by inserting the appropriate card into the SD/MMC connector, who features a card detection, a lock mechanism and a smooth extraction function by Push-in /-out of card.

The AM335x processor on the phyBAORD-Wega can boot from this interface.

## 3.3.8.1 Software Implementation

The phyBOARD-Wega supports a slot for Micro Secure Digital Cards and Micro Multi Media Cards to be used as general purpose blockdevices. These devices can be used in the same way as any other blockdevice.

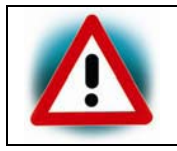

These kind of devices are hot pluggable, so you must pay attention not to unplug the device while it's still mounted. This may result in data loss.

After inserting an MMC/SD card, the kernel will generate new device nodes in /*dev*. The full device can be reached via its /*dev/mmcblk0* device node, MMC/SD card partitions will occur in the following way:

/dev/mmcblk0p<Y>

<Y> counts as the partition number starting from 1 to the max count of partitions on this device.

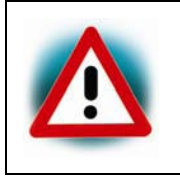

These partition device nodes will only occur if the card contains a valid partition table ("hard disk" like handling). If it does not contain one, the whole device can be used for a filesystem ("floppy" like handling). In this case /dev/mmcblk0 must be used for formatting and mounting.

The partitions can be formatted with any kind of filesystem and also handled in a standard manner, e.g. the *mount* and *umount* command work as expected.

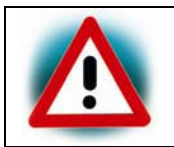

The cards are always mounted as being writable. Setting of writeprotection of MMC/SD cards is not recognized.

## **3.3.8.2** Adressing the RTC

The RTC RV-4162-C7 on the phyCORE-AM335x can be accessed as */dev/rtc0*. It also has the entry */sys/class/rtc/rtc0* in the sysfs file system, where you can read for example the *name*.

Date and time can be manipulated with the *hwclock* tool, using the *-w* (systohc) and *-s* (hctosys) options. For more information about this tool refer to the manpage of *hwclock*.

To set the date first use *date* (see *man date* on the PC) and then run *hwclock* -*w* -*u* to store the new date into the RTC.

Please note that in case you need to use RTC's interrupt, you need to shortcut pin 37  $x_{intr1}$  and pin 40  $x_{intr}_{RTCn}$  of the expansion connector X69. But this can only be done if you don't need this interrupt line for a touch controller.

#### **3.3.9** Boot Mode

The pyhBOARD-Wega has a defined boot sequence:

- 1. NAND
- 2. SD/MMC

The exact choosen boot mode in the processor is SYSBOOT[4:0] = 10011b : NAND, NANDI2C, MMC0, UART0

#### 3.3.10 CPU core frequency Scaling

The phyCORE-AM335x supports dvfs (dynamic voltage and frequency scaling). Four different frequencies are supported. Type:

cat /sys/devices/system/cpu/cpu0/cpufreq/scaling\_available\_frequencies

and you'll get them all listed. In case you have an AM3354 or AM3359 with a maximum of 800MHz these are:

300000 600000 720000 800000

The voltages are scaled according to the setup of the frequencies.

You can decrease the maximum frequency (e.g. to 720000)

echo 720000 > /sys/devices/system/cpu/cpu0/cpufreq/scaling\_max\_freq

phyBOARD-Wega-AM335x [PB-00802-xxx]

or increase the minium frequency (e.g. to 600000)

echo 600000 > /sys/devices/system/cpu/cpu0/cpufreq/scaling\_min\_freq

Asking for the current frequency will be done with:

cat /sys/devices/system/cpu/cpu0/cpufreq/scaling\_cur\_freq

So called governors are selecting one of this frequencies in accordance to their goals, automatically. Available governors are:

performance Always selects the highest possible CPU core frequency.

powersave Always selects the lowest possible CPU core frequency.

*ondemand* Switches between possible CPU core frequencies in reference to the current system load. When the system load increases above a specific limit it increases the CPU core frequency immediately. This is the default governor when the system starts up.

*userspace* Allows the user or userspace program running as root to set a specific frequency (e.g. to 600000):

echo 600000 > /sys/devices/system/cpu/cpu0/cpufreq/scaling\_setspeed

## So when you type

cat /sys/devices/system/cpu/cpu0/cpufreq/scaling\_available\_governors

you'll get the result:

userspace powersave ondemand performance

In order to ask for the current governor, type

cat /sys/devices/system/cpu/cpu0/cpufreq/scaling\_governor

and you'll normally get:

ondemand

Switching over to another governor (e.g. userspace) will be done with:

echo userspace > /sys/devices/system/cpu/cpu0/cpufreq/scaling\_governor

For more detailed information about the govenors refer to the linux kernel documentation in:

Documentation/cpu-freq/governors.txt.

## 3.3.11 Using Qt

Nokia's Qtopia is very commonly used for embedded systems and it's supported by this BSP. Please visit http://qt.nokia.com in order to get all the documentation that are available about this powerful cross-platform GUI toolkit.

Within the BSP come some demos that show what is possible with Qt version 4.8.4. They're located in */usr/bin/qt4-demos*. In order to try them you need to connect an USB mouse to the board. Please go into this directory with

```
export QWS_MOUSE_PROTO=tslib:/dev/input/event0
cd /usr/bin/qt4-demos
```

and then start demos with commands like

```
spreadsheet/spreadsheet -qws
```

Each of the Qt applications shows a standardized little green Qt-icon at its upper left side that offers standard window functions like minimize, maximize and close.

Demo *fluidlauncher* will be started automatically after booting.

#### 3.3.12 System Reset Button (S2)

The phyBOARD-Wega is equipped with a system reset button at S2. Pressing this button will toggle the X\_nRESET\_IN pin (X64A11) of the phyCORE SOM low, causing the module to reset. Additionally, a reset is generated on nRESET\_OUT to reset peripherals.

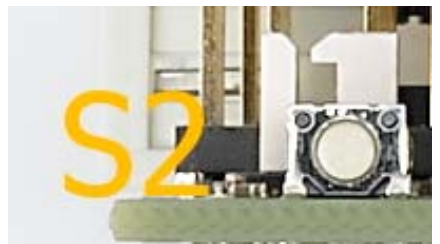

Figure 12: System Reset Button S2

# 3.3.12.1 Software Implementation

See chapter 3.3.9.1.

# 4 Advanced Information

## 4.1 About this Section

This Section addresses advanced developers who want to configure, build and install a new kernel and file system, design custom expansion boards, or display adapters. It includes the following information:

- Step by step instructions on how to configure, build and install a new kernel and file system using the Live DVD
- An explanation on how to set up PTXdist and the BSP on your Linux Host PC
- A description how to update the Bootloader and how to write the Kernel and Root File System into the Flash from within your own Linux system
- Detailed information on the different interfaces and features of the phyBOARD-Wega at a system level

## 4.2 Software Overview

In the chapter 2 you have learned how to work with Eclipse. The following section shows you how to work with PTXdist.

PTXdist is a GPL licensed tool for userlands, started by Pengutronix a close partner of PHYTEC. It is mainly a development environment to build your own embedded linux system. PTXdist creates a complete runable operating system with the root filesystem and all it's applications. After building the BSP on your host PC you can download it to and execute it on the target.

## 4.3 Getting Started with the BSP

In this chapter you will go through some software topics. First you will configure and compile your own kernel and root file system. With the help of PTXdist you can add additional features, or disable them if they are not needed. After compiling the new images, you will learn how to write the newly created kernel and root file system into target's flash memory and how to start from.

## 4.3.1 Working with the Kernel

In this part you will learn how to configure and build a new Linux kernel and a root file system. Then you will configure the kernel and the root file system with the help of PTXdist, a tool to build the Board Support Package and to create your own image. After the configuration you will create your own image.

To configure your images the following files are already pre-installed:

- ptxdist-XXXX.XX.X.tgz (Tool from our partner Pengutronix, that configures and compiles BSPs)
- arm-cortexa8-linux-gnueabihf (Toolchain)
- phyBOARD-WEGA-AM335x-PDXX.X.X.tar.gz (BSP for the phyBOARD)

## 4.3.2 Working with the filesystem

Let's start by opening a new terminal if you haven't already opened it and change into the directory of the pre-installed BSP:

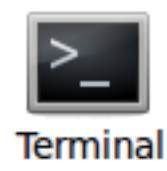

Click the terminal icon on your desktop

- Type the following command to change to the BSP-directory: cd /opt/PHYTEC\_BSPs/phyBOARD-WEGA-AM335x-PD13.0.0
- Type the following to show the deselected/selected kernel features: ptxdist kernelconfig

You should see the following output on the terminal:

| ⊗⊜⊡ Terminal                                                                                                    |
|----------------------------------------------------------------------------------------------------|
| .config - Linux/arm 3.2.0 Kernel Configuration                                                                                                    |
| Linux/arm 3.2.0 Kernel Configuration<br>Arrow keys navigate the menu. <enter> selects submenus&gt;.<br/>Highlighted letters are hotkeys. Pressing <y> includes, <n> excludes,<br/><m> modularizes features. Press <esc> to exit, <? > for Help,  for Search. Legend: [*] built-in [] excluded <m> module &lt; &gt;</m></esc></m></n></y></enter>                                                                                                    |
| General setup      >         [*] Enable loadable module support      >         -*- Enable the block layer      >         System Type      >         Bus support      >         Bus support      >         Boot options      >         Boot options      >         Floating point emulation      >         Userspace binary formats      >         Power management options      >         [*] Networking support      >         Eile systems      > |
| Kernel hacking><br>Security options><br>-*- Cryptographic API><br>Library routines>                                                                                                    |
| Load an Alternate Configuration File<br>Save an Alternate Configuration File                                                                                                    |
| <pre></pre>                                                                                                    |

- Leave the menu by selecting < *Exit* > at the bottom with the arrow right key and press
   Enter.
- Now let's take a look into the user space and add a new program in the root file system. Type the following: ptxdist menuconfig

You should see the following output:

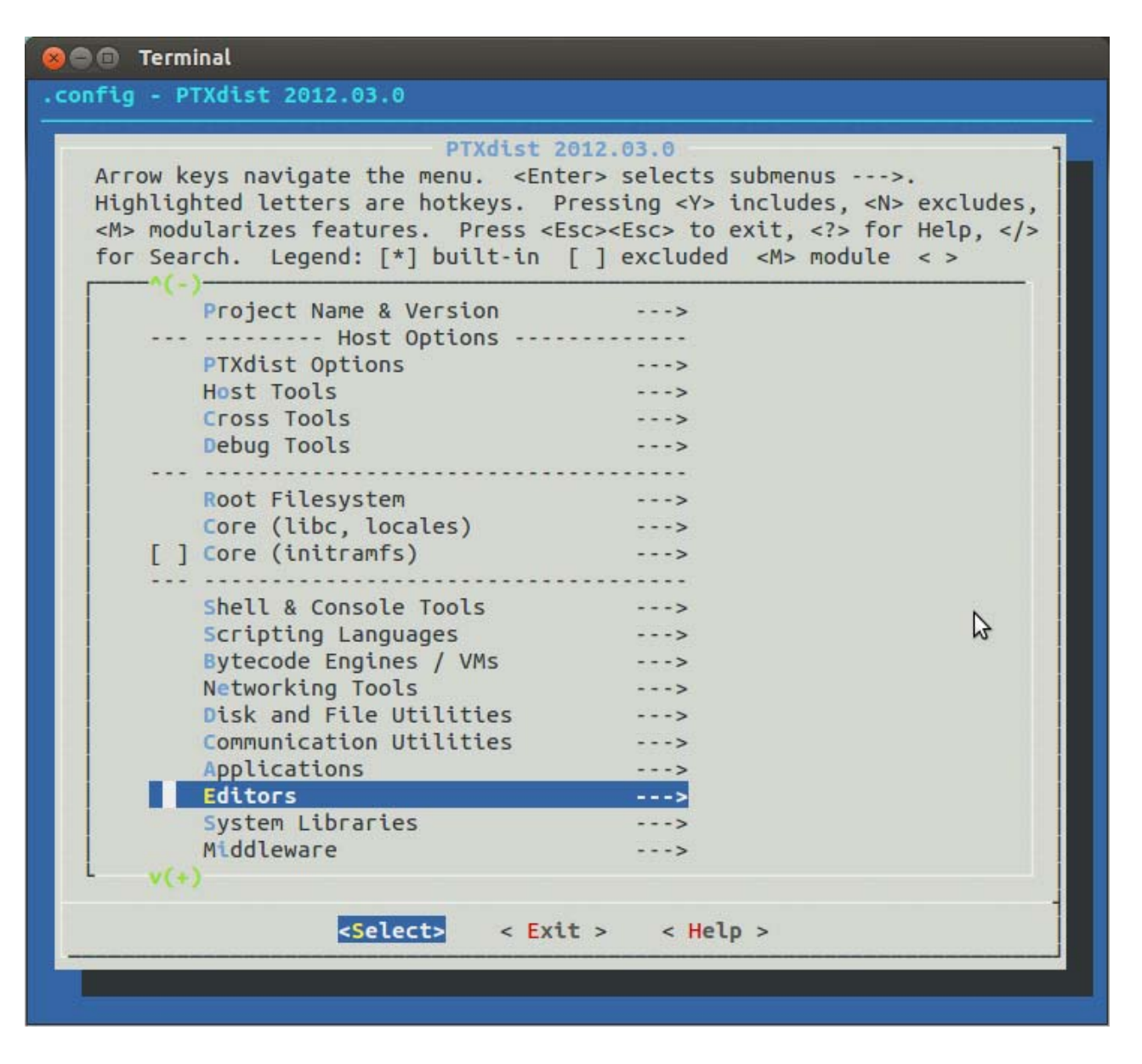

- For example we add *nano* to the user space which is another editor. With the help of the up and down arrow key we select *Editors* and press **Enter**.
- After that, we navigate to *nano* in the list of editors. By pressing **Y** we select *nano* as "*built-in*".

| ⊗⊜ ín Terminal                                                                                                    |  |  |
|----------------------------------------------------------------------------------------------------|--|--|
| .config - PTXdist 2012.03.0                                                                                                    |  |  |
| Editors<br>Arrow keys navigate the menu. <enter> selects submenus&gt;.<br/>Highlighted letters are hotkeys. Pressing <y> includes, <n> excludes,<br/><m> modularizes features. Press <esc> to exit, <? > for Help,  for Search. Legend: [*] built-in [] excluded <m> module &lt; &gt;</m></esc></m></n></y></enter> |  |  |
| <pre>&lt; &gt; hexedit<br/>&lt; &gt; jed<br/>&lt; &gt; joe<br/>*&gt; nano</pre>                                                                                                    |  |  |
|                                                                                                    |  |  |
|                                                                                                    |  |  |

- Leave the menu by selecting < *Exit* > at the bottom with the arrow right key and press
   Enter. Repeat this until a question appears to save the new configuration.
- Select < *Yes* > and press **Enter** to save the configuration.

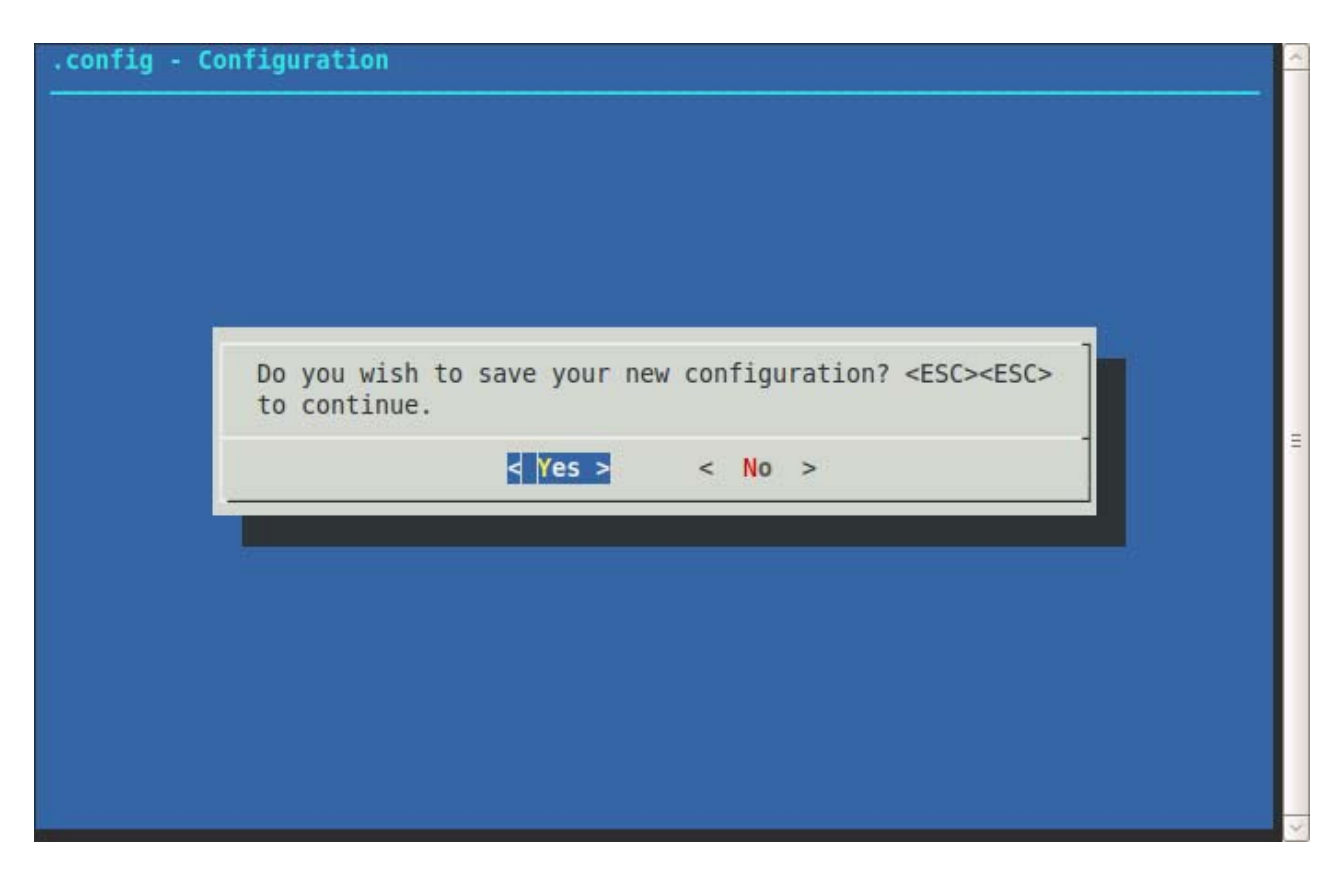
- Now we can start building the configured BSP. In the terminal type: **ptxdist go**
- After it is finished you can finally create the root file system by calling: ptxdist images

You will find the kernel named *linuximage* and the root file system named *root.ubi* in the directory *platform- phyBOARD-WEGA-AM335x /images/*.

### 4.3.3 Writing the Images into the Target's Flash

In this section you will find a description on how to write the newly created images into the phyBOARD-Wega-AM335x's flash memory. Before the images can be written into the flash, the target will have to download them from a TFTP server. This will be done from the command line of the boot loader. The images will be copied into target's RAM. Then you will have to erase the part of the flash to which you want to copy the images. Finally the images are written from the RAM to the flash.

In the default configuration you will find four partitions on the target: The first partition contains the boot loader, the second is used to store the boot loader settings, the third partition stores the Linux kernel, and the fourth contains the root file system.

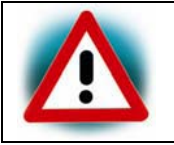

You should never erase the Barebox partition. If this partition is erased, you won't be able to start your target anymore. In such a case refer to chapter 3 "Updating the software".

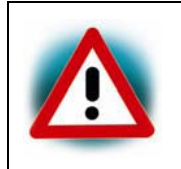

Versions of Barebox and Linux kernel must match. Therefore the following steps should only be done using the hardware that was shipped together with the DVD and thus already contains the same version of the BSP.

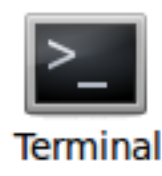

- First open a new terminal window if it is not opened yet. Then change to the directory /opt/PHYTEC\_BSPs/phyBOARD-WEGA-AM335x-PD\*
- Copy the new images to the /tftpboot directory and exit: cd platform-phyBOARD-WEGA-AM335x/images sudo cp linuximage /tftpboot sudo cp root.ubifs /tftpboot exit
- Open *Microcom* and press the RESET button on the target. You will see the output "*Hit any key to stop autoboot*".
- Press any key to stop autoboot.

>\_ Terminal barebox 2013.11.0-PD13.0.0 phyBOARD-WEGA MLO #1 Fri Nov 15 09:04:31 CET 2013 Board: Phytec phyBOARD-WEGA-AM335x omap-hsmmc omap4-hsmmc0: registered as omap4-hsmmc0 mci0: registered disk0 probe buswidth nand: ONFI param page 0 valid nand: ONFI flash detected nand: NAND device: Manufacturer ID: 0x2c, Chip ID: 0xdc (Micron MT29F4G08ABADAH4 ), 512MiB, page size: 2048, 00B size: 64 booting from NAND barebox 2013.11.0-PD13.0.0 phyBOARD-WEGA #1 Fri Nov 15 09:09:47 CET 2013 Board: Phytec phyBOARD-WEGA-AM335x omap-hsmmc omap4-hsmmc0: registered as omap4-hsmmc0 mci0: registered disk0 cpsw cpsw0: detected phy mask 0x3 mdio bus: miibus0: probed eth0: got preset MAC address: C4:ED:BA:88:BA:9D i2c-omap i2c-am33xx0: bus 0 rev0.11 at 100 kHz probe buswidth nand: ONFI param page 0 valid nand: ONFI flash detected nand: NAND device: Manufacturer ID: 0x2c, Chip ID: 0xdc (Micron MT29F4G08ABADAH4 ), 512MiB, page size: 2048, 00B size: 64 malloc space: 0x83ff4000 -> 0x87ff3fff (size 64 MiB) envfs: wrong magic on /dev/env0 no valid environment found on /dev/env0. Using default environment running /env/bin/init... Hit m for menu or any other key to stop autoboot: 3 type exit to get to the menu barebox@Phytec phyBOARD-WEGA-AM335x:/

 Check the network settings with following command: ifup eth0

## devinfo eth0

The target should present the this lines: ipaddr=192.168.3.11 netmask=255.255.255.0 gateway=255.255.255.0 serverip=192.168.3.10If you need to change something, type: **edit /env/network/eth0** edit the settings, save them by leaving the editor with Strg-D, then type *saveenv* and reboot the board. Now we download the images from the TFTP server to the target's RAM, then we erase the required flash and write the images from the RAM into the flash.

- Type erase /dev/nand0.kernel.bb to erase the kernel partition.
- Type **cp** /**mnt/tftp/linuximage** /**dev/nand0.kernel.bb** to download the kernel using TFTP and write it into the target's flash. The copy process can take up to several minutes.
- Now we flash the root filesystem type: ubiformat -y /dev/nand0.root ubiattach /dev/nand0.root ubimkvol /dev/ubi0 root 0 cp /mnt/tftp/root.ubifs /dev/ubi0.root
- Type **boot** to boot the phyBOARD-Wega-AM335x with the new kernel and root file system.
- After the target has successfully finished booting, type **root** to log in.
- Now we can test our new editor *nano* by trying to open a file with it.
- nano /etc/profile.environment
- Close *nano* by pressing **CTRL+X**.
- Close *Microcom* when *nano* is closed.

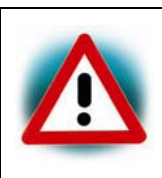

#### Troubleshooting:

If any problem occurs after writing the kernel or the root file system into the flash memory, you can restore the original kernel (*linuximage*) and root file system (*root.ubifs*) from the /*tftpboot* directory.

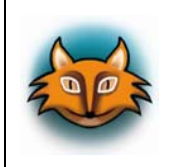

All files are also downloadable from our ftp server or you can find them on our Linux-phyBOARD-Wega-AM335x-Kit-DVD under /*PHYTEC/BSP*/. If you want other versions check our ftp server too: ftp://ftp.phytec.de/pub/Products/

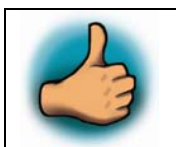

In this section you learned how to download images from a tftp server into the RAM of the target. The images have been written from RAM to flash and finally the target was started with the new images.

## 4.4 Updating the software

If you found a newer BSP on our ftp server ftp://ftp.phytec.de/pub/Products and want to flash it, this chapter shows how to do. Also in case that your phyBOARD-Wega-AM335x doesn't start anymore because you damaged its software during the previous chapter, you're right here, too. In the latter case you'll find all needed original images on the DVD under /PHYTEC/BSP.

## 4.4.1 Creating a bootable SD card

In case that your phyBOARD-Wega-AM335x doesn't start anymore due to a damaged bootloader, you need to boot from an SD card. This SD card must be formatted in a special way, because the AM335x doesn't know anything about file systems. Instead it's hard coded at which sectors of the SD card the AM335x expects the bootloader to be.

Use the following script on order to get an SD card properly formatted:

```
#!/bin/bash
if [ ! "$1" = "/dev/sda" ] ; then
    unset LANG
    DRIVE=$1
        umount $DRIVE"1"
        umount $DRIVE"2"
    if [ -b "$DRIVE" ] ; then
        dd if=/dev/zero of=$DRIVE bs=1024 count=1024
        SIZE=`fdisk -1 $DRIVE | grep Disk | awk '{print $5}'`
        echo DISK SIZE - $SIZE bytes
        CYLINDERS=`echo $SIZE/255/63/512 | bc`
        echo CYLINDERS - $CYLINDERS
        {
        echo ,9,0x0C,*
        echo ,,,-
        } | sfdisk -D -H 255 -S 63 -C $CYLINDERS $DRIVE
        mkfs.vfat -F 32 -n "boot" ${DRIVE}1
        mke2fs -j -L "rootfs" ${DRIVE}2
    fi
fi
```

It's important that after that you'll copy image *MLO* to partition named *boot* at first, so that it will be written to the right sectors of the SD card. You may freely choose the order in which you copy all further images, but *MLO* must always be the very first!

Copy barebox-image, linuximage and root.ubi to partition boot, too.

In case that you want to boot the whole Linux from SD card, furthermore untar *root.tgz* to partition *rootfs*:

```
sudo tar zxf root.tgz -C /media/rootfs
```

#### 4.4.2 Flashing the Bootloader

Use bootable SD card in order to boot into Barebox.

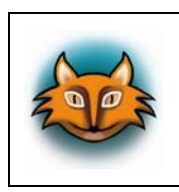

Without any valid Bootloader in NAND, board will automatically try SD card for booting. Otherwise you need to force booting from SD card by connecting X\_LCD\_D2 (pin 8 at X70) to a high-level (e.g. VCC3V3 – pin 13 at X71) during the power-up sequence.

Partition *boot* of the SD card should automatically be mounted by Barebox as directory */mnt/disk*. Otherwise you can mount manually using the following Barebox commands:

mkdir /mnt/disk
mci0.probe=1
mount /dev/disk0.0 /mnt/disk

Flash x-loader MLO by typing:

```
erase /dev/nand0.xload.bb
cp /mnt/disk/MLO /dev/nand0.xload.bb
```

Write Barebox into flash by typing:

erase /dev/nand0.barebox.bb
cp /mnt/disk/barebox.bin /dev/nand0.barebox.bb

#### 4.4.3 Writing the Kernel / Root File System into Flash

Flash Linux kernel by typing:

erase /dev/nand0.kernel.bb
cp /mnt/disk/linuximage /dev/nand0.kernel.bb

Write root file system into flash by typing:

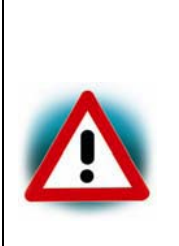

Note that normally you should not flash Linux's root file system into NAND the way described below. Ubifs keeps erase counters within the NAND in order to be able to balance write cycles equally over all NAND sectors. So if there's already an ubifs on your module and you want to replace it by a new one, using erase and cp will also erase these erase counters, and this "brute way" should be avoided and only be used for troubleshooting, i.e. if the procedure described in *section 4.3.3* causes errors.

erase /dev/nand0.root.bb cp /mnt/disk/root.ubi /dev/nand0.root.bb

## 4.5 Setup your own Linux-Host-PC

This chapter is for developers who want to use there own existing environment and not our modified Ubuntu version. It is not needed if you have already installed our modified Ubuntu version like explained in the Application Guide.

We give an overview in this chapter of the modifications which we made to the Ubuntu version on the phyBOARD-WEGA-AM335x Tool DVD in comparison to the original Ubuntu. In the following we distinguish between optional and essential modifications. So you can see faster which changes are important to execute this Quickstart in case you don't want to use our modified Ubuntu version. You can find a step-by-step instruction of the essential changes in order to modify your own distribution.

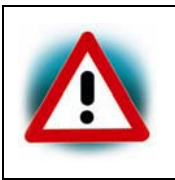

We can't guarantee that the presented changes are compatible to other distributions or versions. If you want to use another distribution, it might take a lot of individual initiative. We do not support other distributions. You should be sure about what you do.

## 4.5.1 Essential settings

In the following you see a short instruction of the important settings which are essential to guarantee the execution of the examples in this Application Guide.

#### 4.5.1.1 Installation of software packages

At first various software packages required must be installed using the package manager APT.

To gain a better understanding of the packages required they are installed separately according to their function:

- 1. Packages which are needed for compiling and building the Board Support Package: sudo apt-get -y install libncurses-dev gawk flex bison texinfo gettext
- 2. Packages for development sudo apt-get -y install vim eclipse
- 3. Packeges to set up the TFTP server: sudo apt-get -y install tftpd-hpa

During installation it can happen that some programs ask for a license agreement. Just go threw the steps.

The first preparations are completed. In the next sections you will proceed with the installation of Eclipse and the set up of the TFTP server.

## 4.5.1.2 Setting up Eclipse and integrate plug ins

The instructions in this chapter show how to setup *Eclipse* and integrate the plug ins for QT and C/C++. Thereby you can assign own programs, written in *Eclipse*, to the target.

- First you must create a *workspace* folder, in which you can save your *Eclipse* projects. In the example this is done in the */home/* folder: mkdir /home/\$USER/workspace
- Thereafter you can open *Eclipse* and insert the path to the created workspace in the pop-up window:
   eclipse
- Eclipse is started and now we click at *Help* in the menu bar *Install new Software*.
- Thereupon a window was opened and in the text field "*Work with*" we enter the following address: http://download.eclipse.org/tools/cdt/releases/indigo and click on "Add".
- After a while the software which we can integrate appears in the area with a scrollbar. We check "CDT Main Features" and click at "Next".
- Now the system shows us an overview of the installation details, which we skip with a click on **Next**.
- At last the system shows us the licensing agreement, which we accept and after we have clicked on **Finish** it begins to install the required software.

The *CDT* plug in is installed. We close *Eclipse* and go on with the *QT* integration.

- For the QT integration you must use an external package from the Nokia website. This package is already available on our DVD under /PHYTEC/Applications. Unpack the compressed archive in the /usr/lib folder: cd /usr/lib tar xzf ...PHYTEC/Applications/qt-eclipse-integration-linux.x86-1.6.1.tar.gz
- After that start *Eclipse* with the option *clean*, which cleans any cached data: eclipse --clean
- *Eclipse* is started and now you must include two path variables: In the menu bar click on "Window" ▶ "Preferences" ▶ "QT" and enter the following QT specific information Name: QT4 ▶ Bin Path: /opt/PHYTEC\_BSPs/ phyCORE-AM335x-PD13.1.0/platform-phyCORE-AM335x/sysroot-cross/bin ▶ Include Path: /opt/PHYTEC\_BSPs/phyCORE-AM335x-PD13.1.0/platform-phyCORE-AM335x/ sysroot-host/include )
- Finally close *Eclipse* and start it again with the *clean* option.

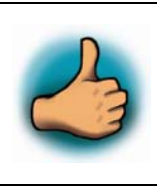

Congratulations! You have successfully integrated two new plugins in Eclipse and now you can start programming in C/C++ and QT in an Eclipse environment. In the next sub-section you will find a short introduction on how to setup a TFTP server.

### 4.5.1.3 Setting up a TFTP server

In the chapter *"Installation of software packages"* you have installed the required packages to set up a TFTP server. Now we must change some short settings.

- First change the file/etc/default/tftp-hpa as follows: TFTP\_USERNAME="tftp" TFTP\_DIRECTORY="/tftpboot" TFTP\_ADDRESS="0.0.0.0:69" TFTP\_OPTIONS="--secure"
- Then create a folder called */tftpboot*. The TFTP server will access this folder later.
   mkdir /tftpboot
- At last we must set the right permissions: chmod 777 /tftpboot

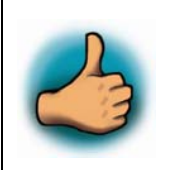

You have successfully set up the TFTP server. In the future the phyBOARD-Wega-AM335x can access to the /tftpboot/folder to load the images.

#### 4.5.2 **Optional settings**

In the following we show the optional settings. These settings are not needed for a successful operation of this Quickstart. They only simplify the handling and the look of the system. For this reason we show the modifications without big explanation.

- Installation of *vim*, the improved *vi* editor.
- Creation of desktop-icons for faster and easier start of required programs.
- The following modifications were made to the look of Ubuntu:
  - Other wallpaper and associated options were adjusted with the help of gsettings
  - Changing the color of the *Gnome* terminal.
- **History-search-backward** and **history-search-forward** in */etc/inputrc* is activated. This allows you to search through your history with the entered string.
- Also there are some scripts that will be executed at the first start after the installation. These scripts ensure that the right permissions are set for the created user.

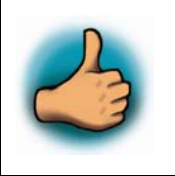

Congratulations! You have successfully configured your Ubuntu to work with.

## 4.6 System Level Hardware Information

#### 4.6.1 Audio/Video connectors

The Audio/Video (A/V) connectors X70 and 71 provide an easy way to add typical A/V functions and features to the phyBOARD-Wega. Standard interfaces such as parallel display, I<sup>2</sup>S and I<sup>2</sup>C as well as different supply voltages are available at the two A/V female dual entry connectors. Special feature of these connectors are their connectivity from the bottom or the top. The pinout of the A/V connectors are shown in *Table 8* and *Table 9*.

| Pin # | Signal Name | Description |
|-------|-------------|-------------|
| 1     | GND         | Ground      |
| 2     | X_LCD_D21   | LCD D21     |
| 3     | X_LCD_D18   | LCD D18     |
| 4     | X_LCD_D16   | LCD D16     |
| 5     | X_LCD_D0    | LCD D0      |
| 6     | GND         | Ground      |
| 7     | X_LCD_D1    | LCD D1      |
| 8     | X_LCD_D2    | LCD D2      |
| 9     | X_LCD_D3    | LCD D3      |
| 10    | X_LCD_D4    | LCD D4      |
| 11    | GND         | Ground      |
| 12    | X_LCD_D22   | LCD D22     |
| 13    | X_LCD_D19   | LCD D19     |
| 14    | X_LCD_D5    | LCD D5      |
| 15    | X_LCD_D6    | LCD D6      |
| 16    | GND         | Ground      |
| 17    | X_LCD_D7    | LCD D7      |
| 18    | X_LCD_D8    | LCD D8      |
| 19    | X_LCD_D9    | LCD D9      |
| 20    | X_LCD_D10   | LCD D10     |
| 21    | GND         | Ground      |
| 22    | X_LCD_D23   | LCD D23     |
| 23    | X_LCD_D20   | LCD D20     |
| 24    | X_LCD_D17   | LCD D17     |
| 25    | X_LCD_D11   | LCD D11     |
| 26    | GND         | Ground      |
| 27    | X_LCD_D12   | LCD D12     |

phyBOARD-Wega-AM335x [PB-00802-xxx]

| 28 | X_LCD_D13     | LCD D13                        |
|----|---------------|--------------------------------|
| 29 | X_LCD_D14     | LCD D14                        |
| 30 | X_LCD_D15     | LCD D15                        |
| 31 | GND           | Ground                         |
| 32 | X_LCD_PCLK    | LCD Pixel Clock                |
| 33 | X_LCD_BIAS_EN | LCD BIAS                       |
| 34 | X_LCD_HSYNC   | LCD Horizontal Synchronisation |
| 35 | X_LCD_VSYNC   | LCD Vertical Synchronisation   |
| 36 | 6 GND Ground  |                                |
| 37 | GND           | Ground                         |
| 38 | X_PWM1_OUT    | Pulse Wide Modulation          |
| 39 | VCC_BL        | Backlight power supply         |
| 40 | VCC5V         | 5 V power supply               |

Table 8:PHYTEC A/V connector X70

| Pin #             | Signal Name                      | Description                                           |
|-------------------|----------------------------------|-------------------------------------------------------|
| 1                 | X_I2S_CLK I <sup>2</sup> S Clock |                                                       |
| 2                 | X_I2S_FRM                        | I <sup>2</sup> S Frame                                |
| 3                 | X_I2S_ADC                        | I <sup>2</sup> S Analog-Digital converter (microfone) |
| 4                 | X_I2S_DAC                        | I <sup>2</sup> S Digital-Analog converter (speaker)   |
| 5                 | X_AV_INT_GPIO1_30                | A/V interrupt; GPIO1_30                               |
| 6                 | X_MCASP0_AHCLKX                  | McASP0 high frequency clock                           |
| 7                 | GND                              | Ground                                                |
| 8                 | nRESET_OUT                       | Reset                                                 |
| 9                 | TS_X+                            | Touch X+                                              |
| 10                | TS_X-                            | Touch X-                                              |
| 11 TS_Y+ Touch Y+ |                                  | Touch Y+                                              |
| 12                | TS_Y-                            | Touch Y-                                              |
| 13                | VCC3V3                           | 3.3 V power supply                                    |
| 14                | GND                              | Ground                                                |
| 15                | X_I2C0_SCL                       | I <sup>2</sup> C Clock                                |
| 16                | X_I2C0_SDA                       | I <sup>2</sup> C Data                                 |

Table 9:PHYTEC A/V connector X71

## 4.6.2 Software Implementation

## 4.6.3 Audio I<sup>2</sup>S

Audio support on the module is done via the I2S interface and controlled via I2C.

On the phyBOARD-Wega the audio codec's registers can be accessed via the I2C0 interface at address 0x18 (7-bit MSB addressing).

As of the printing of this manual the BSP delivered with the phyCARD-Wega-Am335x does not support the audio interfaces. Please visit the PHYTEC website for a road map of the BSP.

## 4.6.4 I<sup>2</sup>C Connectivity

The  $I^2C$  interface of the AM335x is available at different connectors on the phyBOARD-Wega. The following table provides a list of the connectors and pins with  $I^2C$  connectivity.

| Connector               | Location                                                        |
|-------------------------|-----------------------------------------------------------------|
| Expansion connector X69 | pin 11 (I <sup>2</sup> C_SDA);<br>pin 13 (I <sup>2</sup> C_SCL) |
| A/V connector X71       | pin 16 (I <sup>2</sup> C_SDA);<br>pin 15 (I <sup>2</sup> C_SCL) |

Table 10:  $I^2C$  Connectivity

To avoid any conflicts when connecting external  $I^2C$  devices to the phyBOARD-Wega the addresses of the on-board  $I^2C$  devices must be considered. *Table 11* lists the addresses already in use. The table shows only the default address.

| Board              | Prod. No.   | Device        | Address used (7 MSB) |
|--------------------|-------------|---------------|----------------------|
|                    | PCL-051     | EEPROM        | 0x52                 |
| phyCORE-AM335x     |             | RTC           | 0x68                 |
|                    |             | PMIC          | 0x2D, 0x12           |
| phyBOARD-Wega      | PBA-CD-02   | Audio         | 0x18                 |
| AV Adapter HDMI    | PEB-AV-01   | HDMI Core     | 0x70                 |
|                    |             | CEC Core      | 0x34                 |
| AV-Adapter Display | PEB-AV-02   | GPIO Expander | 0x41                 |
| Evaluation Board   | PEB-EVAL-01 | EEPROM        | 0x56                 |
|                    |             | GPIO Expander | 0x20                 |
| M2M Board          | PEB-C-01    | GPIO Expander | 0x21                 |
|                    |             | GPIO Expander | 0x22                 |

Table 11:  $I^2C$  Addresses in Use

## 4.6.5 Expansion connector

The expansion connector X69 provides an easy way to add other functions and features to the phyBOARD-Wega. Standard interfaces such as UART, SPI and  $I^2C$  as well as different supply voltages and some GPIOs are available at the expansion female connector. The pinout of the expansion connector is shown in Secure Digital Memory Card/ MultiMedia Card (X11)

| Pin<br># | Signal Name | Description                                     |  |
|----------|-------------|-------------------------------------------------|--|
| Ħ        |             |                                                 |  |
| 1        | VCC3V3      | 3.3 V power supply                              |  |
| 2        | VCC5V       | 5 V power supply                                |  |
| 3        | VDIG1_1P8V  | 1.8 V power supply                              |  |
| 4        | GND         | Ground                                          |  |
| 5        | X_SPI0_CS0  | SPI 0 chip select 0                             |  |
| 6        | X_SPI0_MOSI | SPI 0 master output/slave input                 |  |
| 7        | X_SPI0_MISO | SPI 0 master input/slave output                 |  |
| 8        | X_SPI0_CLK  | SPI 0 clock output                              |  |
| 9        | GND         | Ground                                          |  |
| 10       | X_UART0_RXD | UART 0 receive data (standard debug interface)  |  |
| 11       | X_I2C0_SDA  | I <sup>2</sup> C 0 Data                         |  |
| 12       | X_UART0_TXD | UART 0 transmit data (standard debug interface) |  |

| 13 | X_I2C0_SCL          | I <sup>2</sup> C 0 Clock                                              |
|----|---------------------|-----------------------------------------------------------------------|
| 14 | GND                 | Ground                                                                |
| 15 | X_JTAG_TMS          | JTAG Chain Test Mode Select signal                                    |
| 16 | X_nJTAG_TRST        | JTAG Chain Test Reset                                                 |
| 17 | X_JTAG_TDI          | JTAG Chain Test Data Input                                            |
| 18 | X_JTAG_TDO          | JTAG Chain Test Data Output                                           |
| 19 | GND                 | Ground                                                                |
| 20 | X_JTAG_TCK          | JTAG Chain Test Clock signal                                          |
| 21 | X_USB1_DP_EXP       | USB1 data plus                                                        |
| 22 | X_USB1_DM_EXP       | USB1 data minus                                                       |
| 23 | nRESET_OUT          | Reset                                                                 |
| 24 | GND                 | Ground                                                                |
| 25 | X_MMC2_CMD          | MMC command                                                           |
| 26 | X_MMC2_DAT0         | MMC data 0                                                            |
| 27 | X_MMC2_CLK          | MMC clock                                                             |
| 28 | X_MMC2_DAT1         | MMC data 1                                                            |
| 29 | GND                 | Ground                                                                |
| 30 | X_MMC2_DAT2         | MMC data 2                                                            |
| 31 | X_UART2_RX_GPIO3_9  | UART 2 receive data; GPIO3_19                                         |
| 32 | X_MMC2_DAT3         | MMC data 3                                                            |
| 33 | X_UART2_TX_GPIO3_10 | UART 2 transmit data; GPIO3_10                                        |
| 34 | GND                 | Ground                                                                |
| 35 | X_UART3_RX_GPIO2_18 | UART 3 receive data; GPIO2_18                                         |
| 36 | X_UART3_TX_GPIO2_19 | UART 3 transmit data; GPIO2_19                                        |
| 37 | X_INTR1_GPIO0_20    | Interrupt 1; GPIO0_20                                                 |
| 38 | X_GPIO0_7           | GPIO0_7                                                               |
| 39 | X_AM335_EXT_WAKEUP  | External wakeup                                                       |
| 40 | X_INT_RTCn          | Interrupt from the RTC                                                |
| 41 | GND                 | Ground                                                                |
| 42 | X_GPIO3_7           | GPIO3_7; Caution: Also connected to power fail signal through R415!   |
| 43 | nRESET_IN           | Push-button reset                                                     |
| 44 | X_GPIO3_8           | GPIO 3_8; Caution: Also connected to power down circuit through R412! |
| 45 | X_AM335_NMIn        | AM335x non-maskable interrupt                                         |
| 46 | GND                 | Ground                                                                |
| 47 | X_AIN4              | Analog input 4                                                        |

phyBOARD-Wega-AM335x [PB-00802-xxx]

| 48 | X_AIN5          | Analog input 5                              |  |
|----|-----------------|---------------------------------------------|--|
| 49 | X_AIN6          | Analog input 6                              |  |
| 50 | X_AIN7          | Analog input 7                              |  |
| 51 | GND             | Ground                                      |  |
| 52 | X_USB1_DRVVBUS  | USB 1 bus control output                    |  |
| 53 | X_USB1_ID       | USB 1 port identification                   |  |
| 54 | USB1_VBUS       | USB 1 bus voltage                           |  |
| 55 | X_USB1_CE       | USB 1 charger enable                        |  |
| 56 | GND             | Ground                                      |  |
| 57 | X_PMIC_POWER_EN | Enable Power Management IC for AM335x       |  |
| 58 | X_PB_POWER      | Power On for Power Management IC for AM335x |  |
| 59 | GND             | Ground                                      |  |
| 60 | VCC5V_IN        | 5 V input supply voltage                    |  |

 Table 12:
 PHYTEC Expansion Connector X69

## 4.6.5.1 Software Implementation

## 4.6.6 SPI Connectivity

The driver for SPI can be accessed by its API within the kernel. If you connect a chip to SPI, you should implement its driver into the kernel, as well. The SPI driver offers no /dev/spi entry in userspace, because using it would mean to place the driver for your chip in userspace, too, what most probably would not be useful. Please note that the BSP already includes a couple of deactivated drivers for various chips. These drivers might be helpful for you even though they are usually not tested.

## 4.6.7 User programmable GPIOs

There are different User programmable GPIOs available. The signals are available on the expansion connector or the corresponding expansion-boards like PEB-EVAL-01. For more information look at Application Guide for the Expansion Boards or section "Expansion connector" in the System Guide.

## 4.6.7.1 Software Implementation

For setting and resetting the green user LED on the expansion board just enter:

```
cd /sys/devices/platform/leds-gpio/leds/peb_eval_01:green:led3
echo 1 > brightness
echo 0 > brightness
```

For getting values from the three user buttons on the expansion board just enter

cd /sys/class/gpio echo 20 > export echo 7 > export echo 106 > export

and get the values with

cat gpio20/value cat gpio7/value cat gpio106/value

# 5 Revision History

| Date       | Version #          | Changes in this manual                                                                                                    |
|------------|--------------------|----------------------------------------------------------------------------------------------------|
| 25.11.2013 | Manual<br>L-792e_0 | First edition.<br>Describes the phyBOARD-Wega-AM335x SOM (PCB<br>1397.0) with phyBOARD-Wega- Carrier Board (PCB<br>1405.0). |
|            |                    |                                                                                                    |

# Index

## B

| Block Diagram | 3    |
|---------------|------|
| E             |      |
| EMC           | viii |
| F             |      |
| Features      | 1    |
| L             |      |
| LINK LED      | 44   |
| P             |      |
| phyBOARD-Wega |      |
| Connectors    | 38   |

| Peripherals | 38 |
|-------------|----|
| Pin Header  |    |
| X15         | 45 |
| X16         | 44 |
| X17         | 44 |
| X42         | 45 |
| X66         | 43 |
| X67         | 40 |
| X72         | 40 |
|             |    |
|             |    |

# S

| SPEED LED44 |
|-------------|
| U           |
| USB 2.045   |

| How would you improve this manual?                       |      |
|----------------------------------------------------------|------|
| Did you find any mistakes in this manual?                |      |
| Did you find any mistakes in this manual?                |      |
| Did you find any mistakes in this manual?                |      |
|                                                          | page |
|                                                          |      |
|                                                          |      |
| Carbane 144 and have                                     |      |
| Customer number:                                         |      |
| Name:                                                    |      |
| Company:                                                 |      |
| Address:                                                 |      |
| Return to:<br>PHYTEC Messtechnik GmbH<br>Postfach 100403 |      |

D-55135 Mainz, Germany Fax : +49 (6131) 9221-33

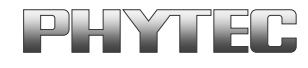

Published by

Ordering No. L-792e\_0 Printed in Germany